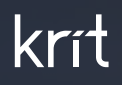

# Веб-приложение «Охота за рисками»

Рабочая документация

Руководство пользователя

2024

Сводка

25

Весеннее пробуждени

Поыжок вер

10

00 00

50

00

00

50

22 10

RH

H

R

B

### Содержание

- 1. Реестр рисков
  - 1.1. Взятие риска в работу
  - 1.2. Создание мероприятий
  - 1.3. Закрытие мероприятия
  - 1.4. Закрытие риска
- 2. Дашборд
  - 2.1. Сводка
  - 2.2. Аналитика
- 3. Сезоны
  - 3.1. Редактирование сезона
  - 3.2. Создание сезона
  - 3.3. Удаление сезона
  - 3.4. Создание задания
  - 3.5. Редактирование задания
  - 3.6. Удаление задания

- 4. Пользователи
- 5. Территории
  - 5.1. Редактирование территории
  - 5.2. Создание территории
  - 5.3. Удалении территории
  - 5.4. Управление доступом
- 6. Категории
  - 6.1. Редактирование категории
  - 6.2. Создание категории
  - 6.3. Удалении категории
  - 6.4. Управление доступом
- 7. Награды
  - 7.1. Просмотр награды
  - 7.2. Редактирование награды

### 1. Реестр рисков

На вкладке «Реестр рисков» рискменеджер осуществляет управление рисками.

Он имеет возможность просматривать созданные риски и управлять ими.

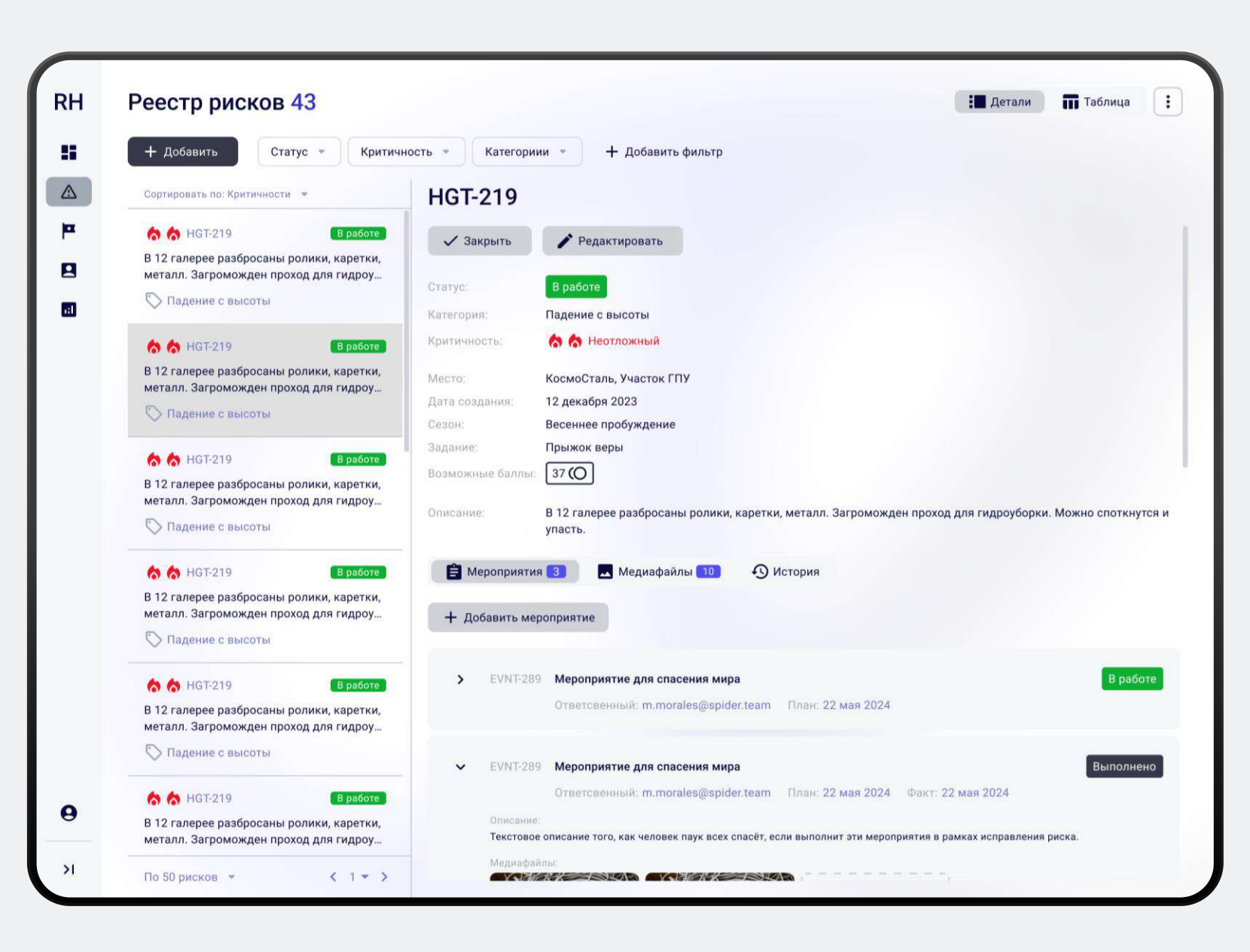

### 1.1 Взятие риска в работу

Для взятия риска в работу риск-менеджеру необходимо указать приоритет риска в соответствующем всплывающем окне. Это окно открывается по нажатию кнопки «Принять», которая доступна в статусе «Новый».

| RiskHunter            | Реестр рисков 49                              |                                                    | Таблица                                         |
|-----------------------|-----------------------------------------------|----------------------------------------------------|-------------------------------------------------|
| 🚦 Дашборд             | + Добавить Статус - Кр                        | итичность * Категории * Выберите автора * 🛞 Введит | те номер риска 🛛 🛞 🕂 Добавить фильтр 🗙 Очистить |
| 🛆 Риски               | Дате создания 👻                               |                                                    |                                                 |
| Р Сезоны              | 6 77 Hot                                      |                                                    |                                                 |
| Пользователи          | запыленность датчиков 🚫 Пожарная безопасность | Принять X Отклонить Редактировать                  |                                                 |
| • Территории          | 6 76 Hoe                                      | Статус: Новый                                      |                                                 |
| Категории             | найденный риск утечки газа                    | Категория: Пожарная безопасность                   |                                                 |
| 🔂 Награды             | Хищение средств                               | Территория: Завод азотных удобрений                |                                                 |
| Аналитика             | сана три                                      | дата создания: 06.08.2024                          | Укажите критичность                             |
|                       | 🚫 Охрана труда                                | Баллы: -                                           | Чтобы принять риск - укажите его критичность    |
|                       | 🏠 🏠 74 🛛 При                                  | ат В                                               |                                                 |
|                       | 555                                           | 🖹 Мероприятия 📃 Медиафайлы 🗿 История               | Критичность 🛛 ਨ 🤝 Неотложный 📼                  |
|                       | Пожарная безопасность                         | Мероприятий нет                                    |                                                 |
|                       | <b>б б</b> 73 При                             | ят                                                 |                                                 |
|                       | 💭 Охрана труда                                |                                                    | Отмена                                          |
| о- Тема               |                                               | शा<br>र                                            |                                                 |
| <b>Р</b> иск менеджер | прозрели масло                                |                                                    |                                                 |

После указания приоритета риск-менеджер создает мероприятие для устранения выявленных рисков. Создание мероприятий доступно из статуса «Принят» через кнопку «В работу» или «Добавить мероприятие». Чтобы приступить к созданию мероприятия нажмите на одну из этих кнопок.

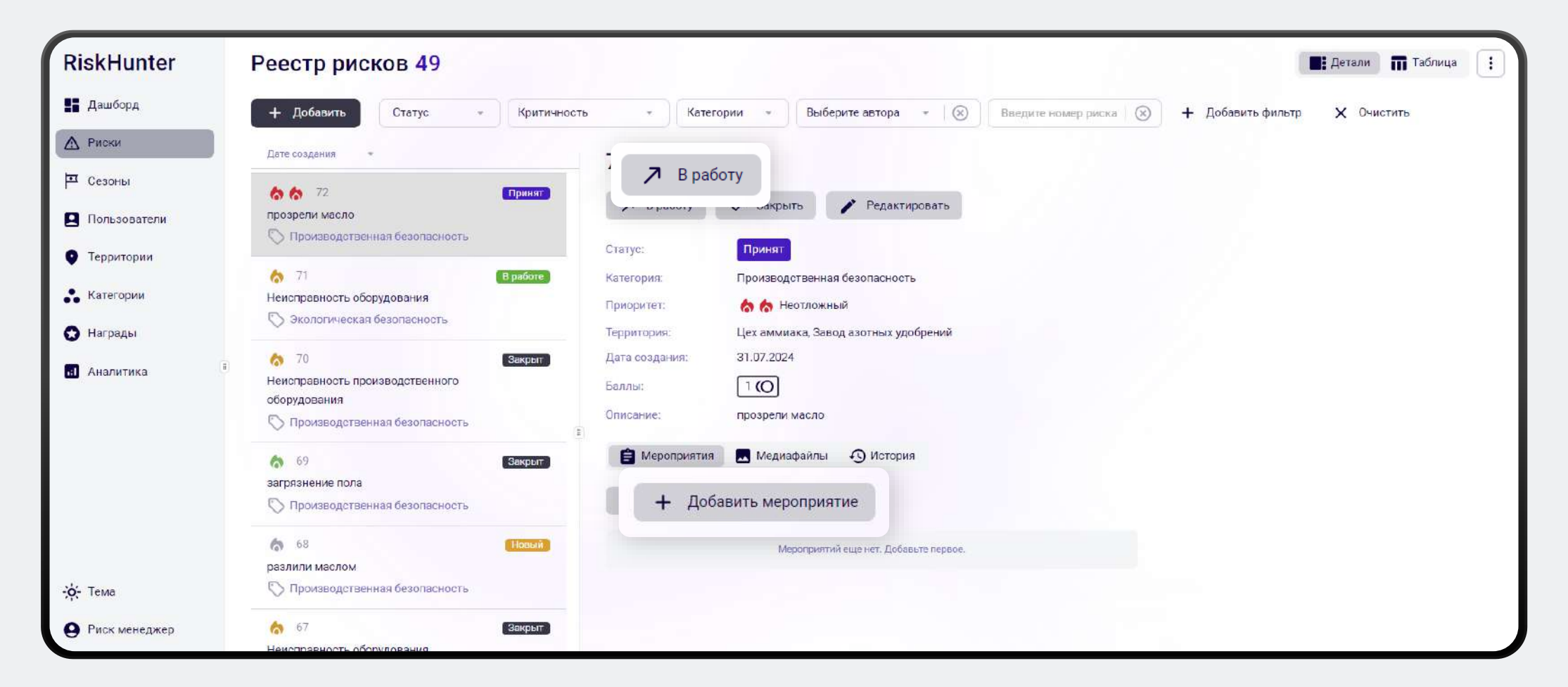

После этого откроется окно создания мероприятия.

Для создания мероприятия заполните поля:

- Иазвание мероприятия
- Описание мероприятия
- Email сотрудника ответственного за выполнение мероприятия
- Плановая дата выполнения мероприятия

При необходимости можно добавить вложения.

| Краткое название мероприятия                                             |                          |
|--------------------------------------------------------------------------|--------------------------|
| тветственный                                                             | Плановая дата устранения |
| email                                                                    | 01.03.2024 -             |
| лисание                                                                  |                          |
| Описание работ в мероприятии                                             |                          |
| Описание работ в мероприятии                                             |                          |
| Описание работ в мероприятии                                             |                          |
| Описание работ в мероприятии<br>пожения:                                 |                          |
| Описание работ в мероприятии<br>пожения:                                 |                          |
| Описание работ в мероприятии<br>пожения:                                 |                          |
| Описание работ в мероприятии<br>пожения:<br>Описание работ в мероприятии |                          |

Создание мероприятия

При создании мероприятия (если поле Email было заполнено) ответственному лицу направляется письмо с информацией о необходимых действиях для устранения риска, а также указанием, кому следует направить отчет о выполненных мероприятиях.

#### Добрый день!

Вам необходимо выполнить мероприятия для устранения риска - "обгорание контактов выключателя и самого провода", который был обнаружен в (Белая переговорная, БЕ Санкт-Петербург)

Мероприятия приведены ниже:

Необходимо произвести замену выключателя и кабеля

Срок выполнения - 16.05.2024 00:00

Сообщите о результатах проведения мероприятия Фамилия Имя 123@krit.ru. Давайте сделаем наше производство безопасным вместе!

Позаботьтесь об этом.

Мы должны сделать это!

Работаю над этим.

После назначения ответственного, мероприятие риск переходит в статус «В работе», а мероприятие переходит в статус «Назначено». В данном статусе мероприятие остается до его полного выполнения.

| <b>RiskHunter</b>                                                                                    | Реестр рисков 49                                                                                                    | 📕 Детали 📅 Таблица 🗄                                                                                                    |
|----------------------------------------------------------------------------------------------------|----------------------------------------------------------------------------------------------------|----------------------------------------------------------------------------------------------------|
| <ul> <li>Дашборд</li> <li>Риски</li> <li>Сезоны</li> <li>Пользователи</li> <li>Территории</li> </ul> | <ul> <li>+ Добавить Статус • Критичность • Ка</li> <li>Дате создания</li> <li>Охрана труда</li> <li>Охрана труда</li> <li>Окрана труда</li> <li>Оголенный провод лежит на полу склада</li> <li>Риск удара током</li> </ul>                                                                                                    | тегории « Выберите автора « 🛞 Введите номер риска 🛞 + Добавить фильтр 🗙 Очистить<br>Редактировать<br>В работе                                                                                                    |
| <ul> <li>Категории</li> <li>Награды</li> <li>Анелитика</li> </ul>                                    | <ul> <li>7</li> <li>Вакрыт</li> <li>7</li> <li>Не горит лампочка на складе</li> <li>Охрана труда</li> <li>6</li> <li>Нет защитного стекла на промзоне</li> <li>Охрана труда</li> <li>8</li> <li>6</li> <li>Нет защитного стекла на промзоне</li> <li>Охрана труда</li> <li>8</li> <li>9</li> <li>Охрана труда</li> <li>9</li> <li>Окрана труда</li> <li>9</li> <li>10</li> <li>11</li> <li>12</li> <li>13</li> <li>13</li> <li>14</li> <li>15</li> <li>15</li> <li>16</li> <li>16</li> <li>17</li> <li>17</li> <li>18</li> <li>19</li> <li>19</li> <li>10</li> <li>10</li>     &lt;</ul> | Производственная безопасность<br>Средний<br>Станок обработки НН-3000, Строительный цех<br>07.03.2024<br>-<br>Защитное стекло на станке обработки НН-3000 имеет сколы, опасно для<br>работы, может отлететь осколок |
| <ul> <li>Тема</li> <li>Риск менеджер</li> <li>Свернуть</li> </ul>                                    | <ul> <li>№ 1</li> <li>В работе</li> <li>Защитное стекло на станке обработки НН-3000</li> <li>имеет сколы, опасно для работы, может отлететь осколок</li> <li>© Производственная безопасность</li> <li>Выводить по 50 *</li> </ul>                                                                                                    | имо заменить защитное стекло Назначено<br>венный: test@mail.ru План: 08.05.2024                                                                                                    |

Описание веб-приложения

# 1.3. Закрытие мероприятий

После выполнения мероприятий риск-менеджер закрывает мероприятие по кнопке «Выполнить».

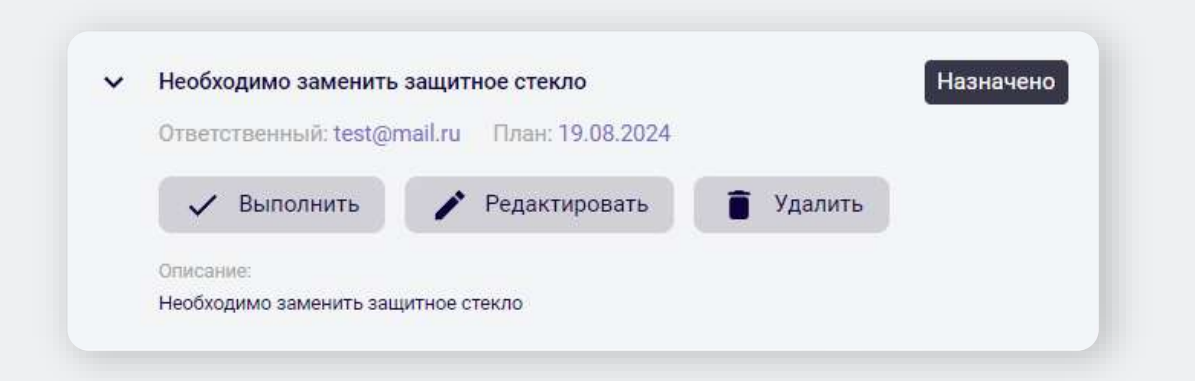

#### После этого мероприятие переходит в статус «Выполнено»

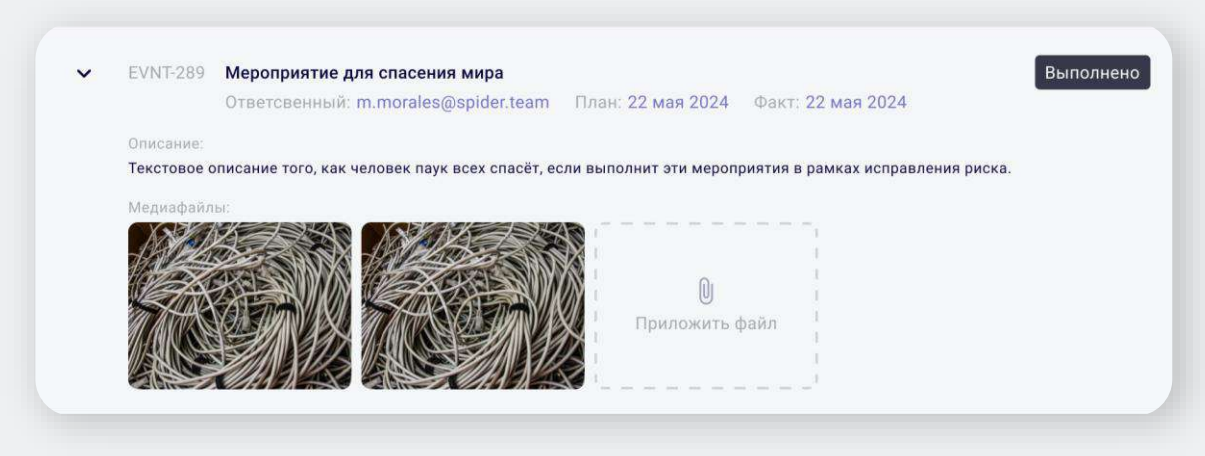

| Название                                                                                                    |                        |  |
|----------------------------------------------------------------------------------------------------|------------------------|--|
| Мероприятие для о                                                                                                | пасения мира           |  |
| Дата закрытия<br>01.03.2024 💌                                                                                    | Время закрытия 12:00 • |  |
| Verse en viene en verse en verse en verse en verse en verse en verse en verse en verse en verse en verse en vers |                        |  |
| Всё сделали, Питер                                                                                               | молодец                |  |
| Всё сделали, Питер                                                                                               | о молодец              |  |

#### 1.4 Закрытие риска

Затем риск-менеджер закрывает риск по кнопке «Закрыть», добавляя при этом описание и, по желанию, фотографию.

Дата и время устранения риска устанавливаются автоматически на текущие, но риск-менеджер может при необходимости указать дату и время устранения риска в прошлом.

| комментарий при закр                      | ытии        | прыт | are me | , en pri | <br> | (antin | C |  |
|-------------------------------------------|-------------|------|--------|----------|------|--------|---|--|
| Дата устранения                           | 09.07.2024  | -    |        |          |      |        |   |  |
| Время устранения                          | 19:42       |      |        |          |      |        |   |  |
| Комментарий по закрь                      | ІТИЮ        |      |        |          |      |        |   |  |
|                                           |             |      |        |          |      |        |   |  |
| Риск исправили, все                       | молодцы     |      |        |          |      |        |   |  |
| Риск исправили, все                       | молодцы     |      |        |          |      |        |   |  |
| Риск исправили, все                       | молодцы     |      |        |          |      |        |   |  |
| Риск исправили, все                       | молодцы     |      |        |          |      |        |   |  |
| Риск исправили, все                       | молодцы     |      |        |          |      |        |   |  |
| Риск исправили, все                       | молодцы     |      |        |          |      |        |   |  |
| Риск исправили, все                       | молодцы     |      |        |          |      |        |   |  |
| Риск исправили, все<br>Итоговое вложение: | молодцы     |      | 1      |          |      |        |   |  |
| Риск исправили, все<br>Итоговое вложение: | молодцы     |      | 1      |          |      |        |   |  |
| Риск исправили, все<br>Итоговое вложение: | молодцы     |      | 1      |          |      |        |   |  |
| Риск исправили, все<br>Итоговое вложение: | молодцы<br> |      | 1      |          |      |        |   |  |
| Риск исправили, все<br>Итоговое вложение: | молодцы<br> |      |        |          |      |        |   |  |

# 2. Дашборд

Вкладка «Дашборд» состоит из вкладок:

- «Сводка» содержит краткую статистику по рискам на текущий момент и информацию о текущем сезоне.
- «Аналитика» предоставляет подробную статистику по зарегистрированным рискам за выбранный промежуток времени.

Чтобы переключаться между вкладками, нажмите на кнопку рядом с заголовком «Сводка» и выберите нужный раздел.

| 🗸 Сводка                                                                                                |                    |            |          |                    |                             |                   |          |
|----------------------------------------------------------------------------------------------------|--------------------|------------|----------|--------------------|-----------------------------|-------------------|----------|
| Аналитика                                                                                               | АКТИВНЫЕ РИСКИ ПО  | КАТЕГОРИЯМ | ЗА СУТКИ |                    |                             |                   |          |
| 25                                                                                                    | Падения            |            | Удары то | ком Пад            | ения                        | Удары током       |          |
| столько дней на предприятии нет неотложных<br>рисков, предприятие становится безопаснее                 | 22                 | $\sim$     | 10       | 2                  | 2                           | <mark>10</mark>   | $\smile$ |
| текущий сезон                                                                                           | НОВЫЕ РИСКИ ЗА СУТ | ки         |          |                    |                             |                   |          |
| Весеннее пробуждение                                                                                    | Критичность ↓      | Код        | Статус   | Описание           | Категория                   | Место             | Меро     |
| Ещё 10 дней: с 1 марта 2024 по 30 апреля 2024                                                           | 66                 | HGT-2      | В работе | Загроможден проход | Падение с высо              | Участок ГПУ, Косм | 2/5      |
| Активные задания < >                                                                                    | **                 | HGT-2      | В работе | Загроможден проход | Падение с высо              | Участок ГПУ, Косм | 2 / 5    |
| Прыжок веры                                                                                             | 66                 | HGT-2      | В работе | Загроможден проход | Падение с высо              | Участок ГПУ, Косм | 2/5      |
| Охотник, очередное задание для тебя. Мы<br>заметили, что появилось много проблем с<br>лавением с сысоты | 66                 | HGT-2      | В работе | Загроможден проход | Падение с высо              | Участок ГПУ, Косм | 2/5      |
| эту ситуацию! Но будь аккуратен: не попади<br>сам в эту ловушку судьбы                                  | 66                 | HGT-2      | В работе | Загроможден проход | Падение с высо              | Участок ГПУ, Косм | 2/5      |
| Условия<br>О Падение с высоты                                                                           | 66                 | HGT-2      | В работе | Загроможден проход | Падение с высо              | Участок ГПУ, Косм | 2/5      |
| <ul> <li>5 рисков</li> <li>КосмоСталь, Участок ГПУ</li> </ul>                                           | 66                 | HGT-2      | В работе | Загроможден проход | Падение с высо              | Участок ГПУ, Косм | 2/5      |
|                                                                                                    | 66                 | HGT-2      | В работе | Загроможден проход | Падение с <mark>высо</mark> | Участок ГПУ, Косм | 2/5      |
|                                                                                                    | 66                 | HGT-2      | В работе | Загроможден проход | Падение с высо              | Участок ГПУ, Косм | 2/5      |
|                                                                                                    | 66                 | HGT-2      | В работе | Загроможден проход | Паление с высо              |                   | 2/5      |

На вкладке «Сводка» представлены различные виджеты для мониторинга рисков и сезонной информации

- Виджет с критичным риском
- 🥑 График категорий
- Информация по сезону
- Список обнаруженных рисков

|                                                             |                                  | АКТИВНЫЕ РИСКИ ПО  | КАТЕГОРИЯМ | 1 ЗА СУТКИ |                    |                              |                   |            |
|-------------------------------------------------------------|----------------------------------|--------------------|------------|------------|--------------------|------------------------------|-------------------|------------|
| 25                                                          |                                  | Падения            |            | Удары то   | сом Пад            | ения                         | Удары током       |            |
| рисков, предприятие стан                                    | овится безопаснее                | 22                 |            | 10         | 2                  | 2                            | 10                | $\sim$     |
| текущий сезон                                               |                                  | НОВЫЕ РИСКИ ЗА СУТ | гки        |            |                    |                              |                   | 0          |
| Весеннее проб                                               | уждение                          | Критичность ↓      | Код        | Статус     | Описание           | Категория                    | Место             | Мероприяти |
| Еще 10 днеи: с 1 марта 2024                                 | 4 по 30 апреля 2024              | 66                 | HGT-2      | В работе   | Загроможден проход | Падение с высо               | Участок ГПУ, Косм | 2/5        |
| Активные задания                                            | < >                              | 66                 | HGT-2      | В работе   | Загроможден проход | Падение с высо               | Участок ГПУ, Косм | 2/5 ***    |
| Прыжок веры                                                 | 1                                | 66                 | HGT-2      | В работе   | Загроможден проход | Падени <mark>е с высо</mark> | Участок ГПУ, Косм | 2/5        |
| Охотник, очередное задани заметили, что появилось м         | е для тебя. Мы<br>ного проблем с | 66                 | HGT-2      | В работе   | Загроможден проход | Падение с высо               | Участок ГПУ, Косм | 2/5        |
| эту ситуацию! Но будь акку<br>сам в эту ловушку судьбы      | ратен: не попади                 | 66                 | HGT-2      | В работе   | Загроможден проход | Падение с высо               | Участок ГПУ, Косм | 2/5        |
| Условия<br>О Падение с высоты                               |                                  | 66                 | HGT-2      | В работе   | Загроможден проход | Падение с высо               | Участок ГПУ, Косм | 2/5        |
| <ul> <li>5 рисков</li> <li>КосмоСталь, Участок Г</li> </ul> | ту                               | *                  | HGT-2      | В работе   | Загроможден проход | Падение с высо               | Участок ГПУ, Косм | 2/5        |
|                                                             |                                  | 66                 | HGT-2      | В работе   | Загроможден проход | Падение с высо               | Участок ГПУ, Косм | 2/5        |
|                                                             |                                  | *                  | HGT-2      | В работе   | Загроможден проход | Падение с высо               | Участок ГПУ, Косм | 2/5        |
|                                                             |                                  | 66                 | HGT-2      | В работе   | Загроможден проход | Падение с высо               | Участок ГПУ, Косм | 2/5        |

#### Виджет критичного риска

В левом верхнем углу расположен виджет, который отображает количесте дней с момента возникновения критичного риска.

Цвет виджета меняется в зависимости от количества прошедших дней.

| лько дн<br>сков, п | <b>25</b><br>ней на предприятии нет неот.<br>редприятие становится безо                                           | ложных<br>паснее |                  | и за сутки<br>Удары топ<br>10 | ком Пад            | ения<br>2      | Удары током                    |                         |
|--------------------|----------------------------------------------------------------------------------------------------|------------------|------------------|-------------------------------|--------------------|----------------|--------------------------------|-------------------------|
|                    |                                                                                                    |                  | а сутки<br>↓ Код | Статус                        | Описание           | Категория      | Место                          | <b>Ф</b><br>Мероприятия |
|                    |                                                                                                    | 66               | HGT-2            | В работе                      | Загроможден проход | Падение с высо | Участок ГПУ, Косм              | 2/5                     |
|                    | Активные задания 🕻 🕨                                                                                              | 66               | HGT-2            | В работе                      | Загроможден проход | Падение с высо | Участок ГПУ, Косм              | 2/5 ***                 |
|                    | Прыжок веры                                                                                                    | 66               | HGT-2            | В работе                      | Загроможден проход | Падение с высо | Участок ГПУ, Косм              | 2/5                     |
|                    | Охотник, очередное задание для тебя. Мы<br>заметили, что появилось много проблем с                                | 66               | HGT-2            | В работе                      | Загроможден проход | Падение с высо | Участок ГПУ, Косм              | 2/5                     |
|                    | падением с высоты. Помоги нам исправить<br>эту ситуацию! Но будь аккуратен: не попади<br>сам в эту ловушку судьбы | 66               | HGT-2            | В работе                      | Загроможден проход | Падение с высо | Участок ГПУ, Косм              | 2/5                     |
|                    | Условия<br>Падение с высоты                                                                                       | 66               | HGT-2            | В работе                      | Загроможден проход | Падение с высо | <mark>Участок ГПУ, Косм</mark> | 2/5                     |
|                    | <ul> <li>5 рисков</li> <li>КосмоСталь, Участок ГПУ</li> </ul>                                                     | 66               | HGT-2            | В работе                      | Загроможден проход | Падение с высо | Участок ГПУ, Косм              | 2/5                     |
|                    |                                                                                                    | 66               | HGT-2            | В работе                      | Загроможден проход | Падение с высо | Участок ГПУ, Косм              | 2/5                     |
|                    |                                                                                                    | 66               | HGT-2            | В работе                      | Загроможден проход | Падение с высо | Участок ГПУ, Косм              | 2/5                     |
| 1000               |                                                                                                    |                  |                  | _                             |                    |                |                                |                         |

#### График категорий

Правее виджета с критичным риском находится виджет с графиками категорий, отображающий распределение активных рисков по категориям.

> Число рядом с графиком показывает количество активных рисков в каждой категории. Сам график отображает изменения числа активных рисков в каждой категории за заданный промежуток времени.

| АКТИВНЫЕ РИСІ                                                                                                    | КИ ПО КАТЕГОРИЯМ ЗА | сутки 🤶              | )        |                    |                |                   |         |
|----------------------------------------------------------------------------------------------------|---------------------|----------------------|----------|--------------------|----------------|-------------------|---------|
| а Падения<br>столько дней на пред<br>рисков, предприятик<br>222                                                               | $\sim$              | Удары т<br><b>10</b> | оком     | Падени             | ія<br>         | Удары то          | ком     |
| текущий сезон                                                                                                    |                     |                      |          |                    |                |                   |         |
| Весеннее пробуждение                                                                                                    | Критичность ,       | <b>L</b> Код         | Статус   | Описание           | Категория      | Место             | Меропри |
|                                                                                                    | 66                  | HGT-2                | В работе | Загроможден проход | Падение с высо | Участок ГПУ, Косм | 2/5     |
| Активные задания 🔇 🔪                                                                                                    | 66                  | HGT-2                | В работе | Загроможден проход | Падение с высо | Участок ГПУ, Косм | 2/5     |
| Прыжок веры                                                                                                    | 66                  | HGT-2                | В работе | Загроможден проход | Падение с высо | Участок ГПУ, Косм | 2/5     |
| Охотник, очередное задание для тебя. Мы<br>заметили, что появилось много проблем с<br>падением с высоты. Помоги нам исплаеить | 66                  | HGT-2                | В работе | Загроможден проход | Падение с высо | Участок ГПУ, Косм | 2/5     |
| эту ситуацию! Но будь аккуратен: не попади<br>сам в эту ловушку судьбы                                                        | 66                  | HGT-2                | В работе | Загроможден проход | Падение с высо | Участок ГПУ, Косм | 2/5     |
| Условия<br>Падение с высоты                                                                                                   | 66                  | HGT-2                | В работе | Загроможден проход | Падение с высо | Участок ГПУ, Косм | 2/5     |
| О 5 рисков                                                                                                    | 66                  | HGT-2                | В работе | Загроможден проход | Падение с высо | Участок ГПУ, Косм | 2/5     |
| Космосталь, Участок ПУ                                                                                                    | 66                  | HGT-2                | В работе | Загроможден проход | Падение с высо | Участок ГПУ, Косм | 2/5     |
|                                                                                                    | 66                  | HGT-2                | В работе | Загроможден проход | Падение с высо | Участок ГПУ, Косм | 2/5     |
|                                                                                                    |                     |                      |          |                    |                |                   |         |

#### Настройка виджета график категорий

Для переход к настройкам нажмите на шестеренку в левом верхнем углу виджета. После этого откроется окно где вы сможете:

- 🕗 🛛 Задать период времени.
- Указать количество категорий для отображения.
- Выбрать конкретные категории.

Если поле категории оставить пустым, система автоматически отобразит график для категории с наибольшим количеством активных рисков. Для просмотра топ-4 категорий с наибольшим числом рисков нужно оставить поле категории пустым для всех категорий.

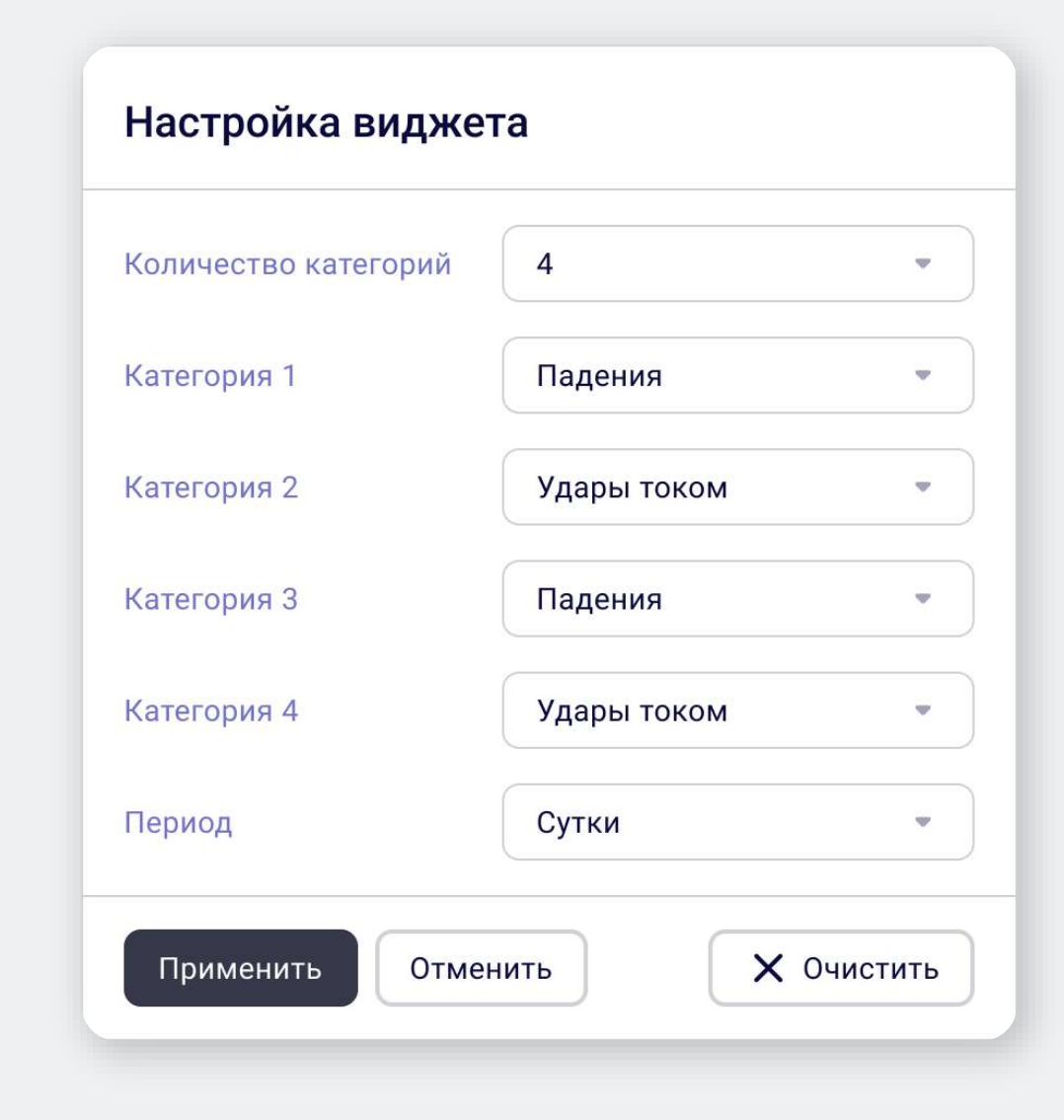

#### Описание веб-приложения

### 2.1 Сводка

#### Информация по сезону

В левой части экрана представлена информация по текущему сезону. Для того чтобы просмотреть все задания в сезоне используйте стрелочки < и > которые расположены под полосой срока действия сезона.

> Вы также можете перейти к редактированию задания прямо с этого экрана. Для этого нажмите иконку карандаша напротив нужного задания в левом верхнем углу.

#### ТЕКУЩИЙ СЕЗОН

#### Весеннее пробуждение

Ещё 10 дней: с 1 марта 2024 по 30 апреля 2024

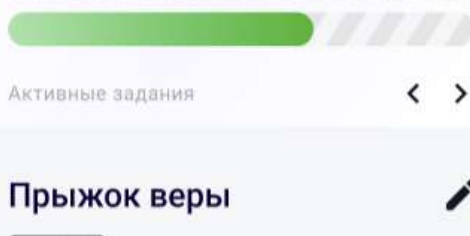

#### 25 (О) Еще 10 дней

Охотник, очередное задание для тебя. Мы заметили, что появилось много проблем с падением с высоты. Помоги нам исправить эту ситуацию! Но будь аккуратен: не попади сам в эту ловушку судьбы...

< >

Условия

- Падение с высоты
- 5 рисков
- 🔘 КосмоСталь, Участок ГПУ

| АКТИВНЫЕ РИСКИ ПО  | КАТЕГОРИЯМ | і за сутки            |                    |                |                                 |         |     |
|--------------------|------------|-----------------------|--------------------|----------------|---------------------------------|---------|-----|
| Падения            | $\sim$     | Удары то<br><b>10</b> | ком Пад            | ения           | Удары током<br>10               |         |     |
| НОВЫЕ РИСКИ ЗА СУТ | ки         |                       |                    |                |                                 |         | 0   |
| Критичность ↓      | Код        | Статус                | Описание           | Категория      | Место                           | Меропри | яти |
| 66                 | HGT-2      | В работе              | Загроможден проход | Падение с высо | Участок ГПУ, Косм               | 2/5     |     |
| 66                 | HGT-2      | В работе              | Загроможден проход | Падение с высо | Участок ГПУ, Косм               | 2/5     | ••• |
| 66                 | HGT-2      | В работе              | Загроможден проход | Падение с высо | Участок ГПУ, Косм               | 2/5     |     |
| 66                 | HGT-2      | В работе              | Загроможден проход | Падение с высо | Участок ГПУ, Косм               | 2/5     |     |
| 66                 | HGT-2      | В работе              | Загроможден проход | Падение с высо | Участок ГПУ, Косм               | 2/5     |     |
| 66                 | HGT-2      | В работе              | Загроможден проход | Падение с высо | Участок ГПУ, Косм               | 2/5     |     |
| 66                 | HGT-2      | В работе              | Загроможден проход | Падение с высо | Участок ГПУ <mark>,</mark> Косм | 2/5     |     |
| 66                 | HGT-2      | В работе              | Загроможден проход | Падение с высо | Участок ГПУ, Косм               | 2/5     |     |
| 66                 | HGT-2      | В работе              | Загроможден проход | Падение с высо | Участок ГПУ, Косм               | 2/5     |     |
| 4.4                | HCT.2      | P. pañoro             | 20000WROU BDOVOR   |                |                                 | 2/5     |     |

#### Список обнаруженных рисков

Справа от информации по сезону отображается список рисков, которые были обнаружены за указанный промежуток времени.

> Для данного виджета доступны настройки по кнопке в правом верхнем углу, которые позволяют задать период времени, а также указать территорию, категорию и приоритет рисков.

|                                                                                                    |                               | АКТИВНЫЕ РИСК     | КИ ПО КАТЕГОРІ | ИЯМ ЗА СУТКИ                                                                                                    |                      |                |                   |            |
|----------------------------------------------------------------------------------------------------|-------------------------------|-------------------|----------------|----------------------------------------------------------------------------------------------------|----------------------|----------------|-------------------|------------|
| 25                                                                                                    |                               | Падения           |                | Удары ток                                                                                                    | ком Паден            | ия             | Удары током       | _          |
| столько дней на предприятии нет н<br>рисков, предприятие становится б                                      | еотложных<br>езопаснее        | НОВЫЕ РИСКИ ЗА СУ | тки            |                                                                                                    |                      |                |                   | \$         |
|                                                                                                    |                               | Критичность ↓     | Код            | Статус                                                                                                    | Описание             | Категория      | Место             | Мероприяти |
| текущий сезон                                                                                              |                               | 66                | HGT-2          | В работе                                                                                                    | Загроможден проход   | Падение с высо | Участок ГПУ, Косм | 2/5        |
| Весеннее пробужд                                                                                           | ение                          | 4.4               |                | -                                                                                                    |                      |                |                   |            |
| сще то днеи, с т марта 2024 по зо а                                                                        |                               | 66                | HGT-2          | В работе                                                                                                    | Загроможден проход   | Падение с высо | Участок ГПУ, Косм | 2/5 ***    |
| Активные задания                                                                                           | < >                           | 66                | HGT-2          | В работе                                                                                                    | Загроможден проход   | Падение с высо | Участок ГПУ, Косм | 2/5        |
| П <mark>рыжок веры</mark>                                                                                  | 1                             | 66                | HGT-2          | В работе                                                                                                    | Загроможден проход   | Падение с высо | Участок ГПУ, Косм | 2/5        |
| 25 (О) Еще 10 дней                                                                                         |                               |                   |                | (Contraction of the local of the local of th |                      |                |                   | 79.00 C    |
| Охотник, очередное задание для те<br>заметили, что появилось много про<br>падением с высоты. Помоги нам ис | бя. Мы<br>облем с<br>справить | 66                | HGT-2          | В работе                                                                                                    | Загроможден проход   | Падение с высо | Участок ГПУ, Косм | 2/5        |
| эту ситуацию! Но будь аккуратен: н<br>сам в эту ловушку судьбы                                             | е попади                      | 66                | HGT-2          | В работе                                                                                                    | Загроможден проход   | Падение с высо | Участок ГПУ, Косм | 2/5        |
| Условия                                                                                                    |                               |                   |                |                                                                                                    |                      | -              |                   | 0.45       |
| <ul> <li>Падение с высоты</li> <li>5 рисков</li> </ul>                                                     |                               | 00                | HG1-2          | в работе                                                                                                    | загроможден проход   | Падение с высо | участок ПТУ, Косм | 2/5        |
| О КосмоСталь, Участок ГПУ                                                                                  |                               | 66                | HGT-2          | В работе                                                                                                    | Загроможден проход   | Падение с высо | Участок ГПУ, Косм | 2/5        |
|                                                                                                    |                               | 66                | HGT-2          | В работе                                                                                                    | Загроможден проход   | Падение с высо | Участок ГПУ, Косм | 2/5        |
|                                                                                                    |                               | * *               | нста           | Binnford                                                                                                    | Sarbonow Ball BROYOF |                | VUDOTOK FEN KODA  | 2/5        |

Вкладка «Аналитика» позволяет просматривать статистику по зарегистрированным рискам на предприятии за определенный период.

Здесь представлена следующая информация:

- Топ опасных категорий
- Топ опасных территорий
- Процент устранения рисков
- Время устранения рисков
- Статистика устраненных и
   обнаруженный рисков по дням

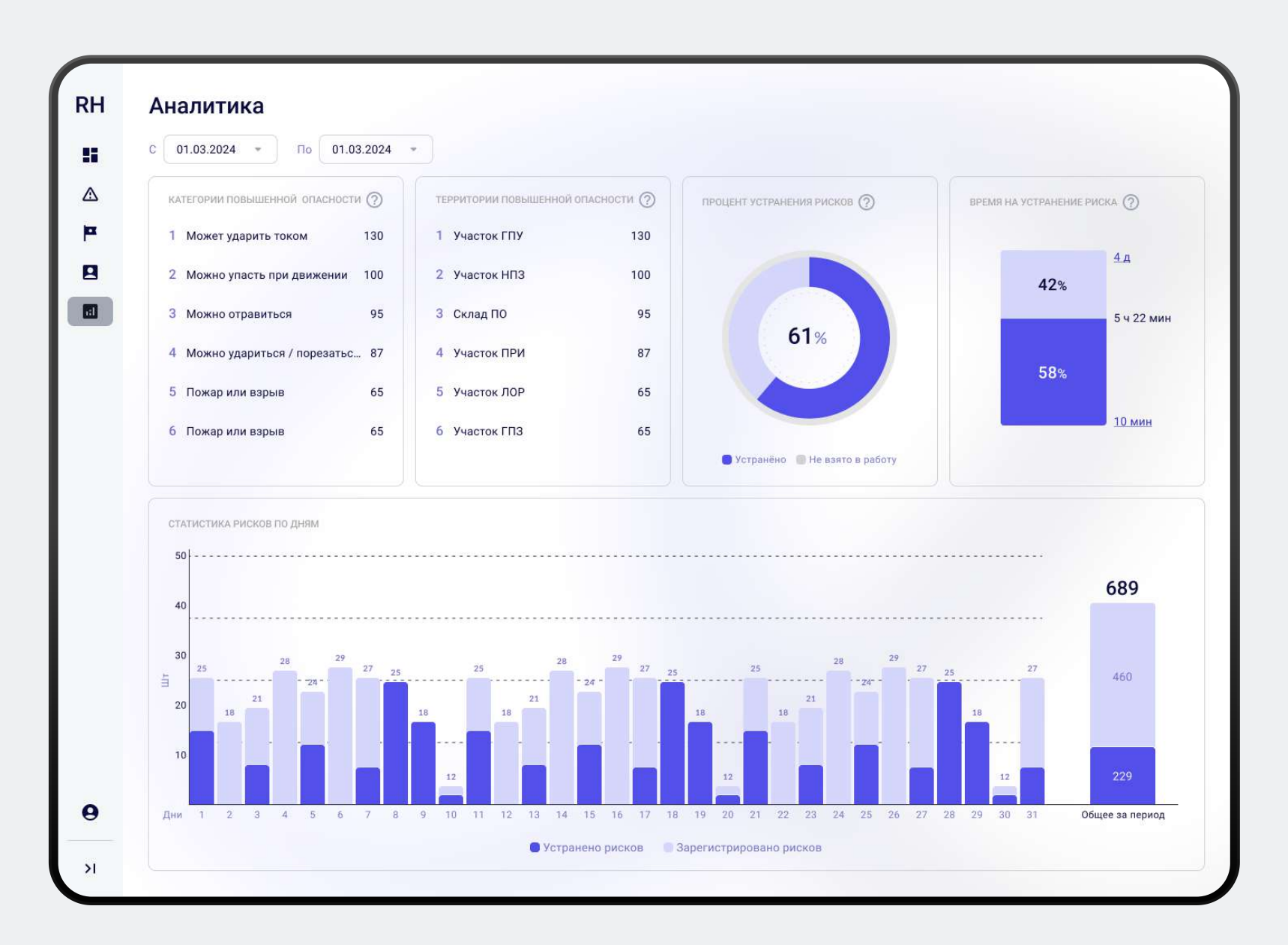

#### Рейтинг опасных категорий

Виджет демонстрирует какие категории являются самыми опасными, основываясь на количестве зарегистрированных рисков для каждой категории.

| KA | ТЕГОРИИ ПОВЫШЕННОЙ ОПАСНОСТИ | ?   |
|----|------------------------------|-----|
| 1  | Может ударить током          | 130 |
| 2  | Можно упасть при движении    | 100 |
| 3  | Можно отравиться             | 95  |
| 4  | Можно удариться / порезатьс  | 87  |
| 5  | Пожар или взрыв              | 65  |
| 6  | Пожар или взрыв              | 65  |
|    |                              |     |

#### Рейтинг опасных территорий

Рейтинг отражает самые проблемные территории, оцениваемые по коэффициенту опасности, который вычисляется на основе обнаруженных рисков и их приоритета.

| ТЕРРИТОРИИ ПОВЫШЕННОЙ | опасности 🤅 |  |
|-----------------------|-------------|--|
| 1 Участок ГПУ         | 130         |  |
| 2 Участок НПЗ         | 100         |  |
| 3 Склад ПО            | 95          |  |
| 4 Участок ПРИ         | 87          |  |
| 5 Участок ЛОР         | 65          |  |
| 6 Участок ГПЗ         | 65          |  |

#### Процент устранение рисков

Круговая диаграмма справа иллюстрирует процент устранения рисков. Сектор с устранёнными рисками показывает долю решённых проблем, а сектор с не устранёнными рисками указывает на то, сколько работы ещё предстоит сделать.

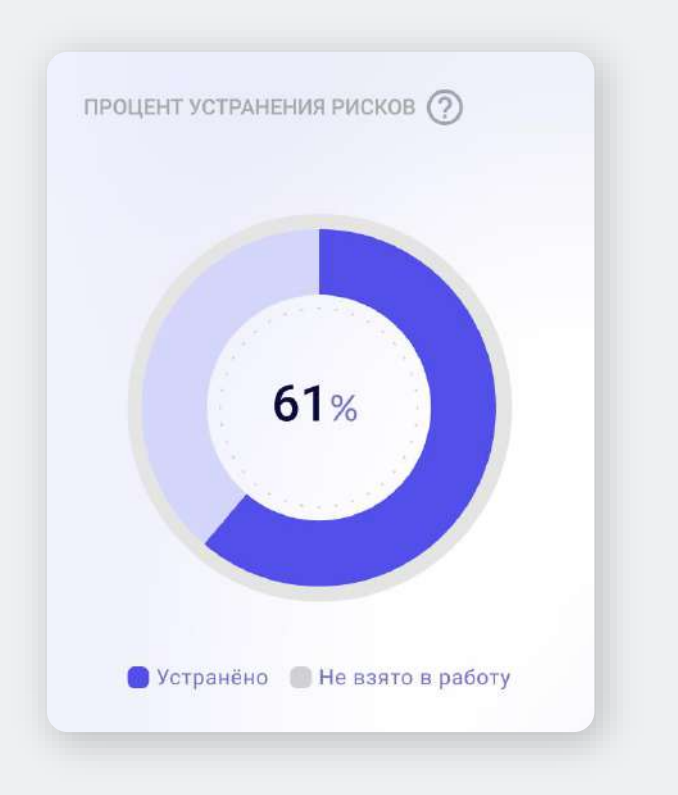

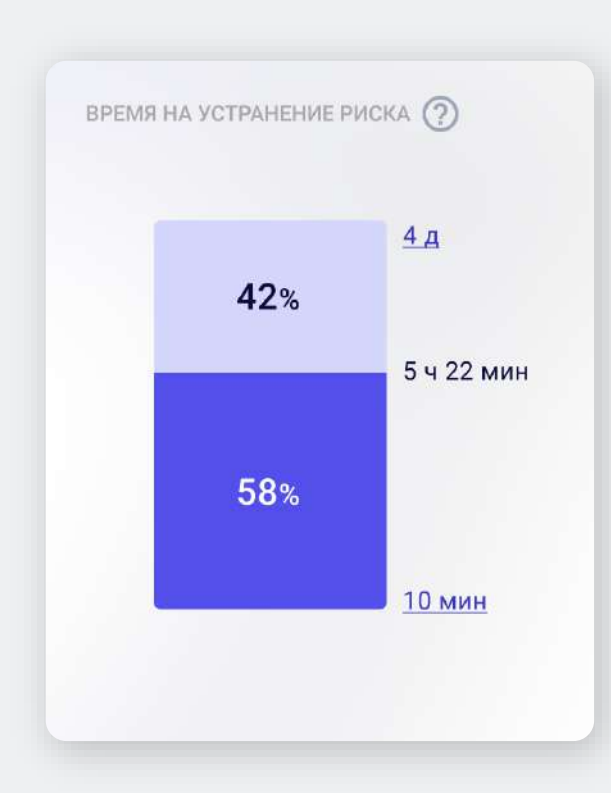

#### Время устранения риска

Диаграмма иллюстрирует минимальное, среднее и максимальное время, необходимое для устранения риска. Она разделена на секции в зависимости от процента рисков, которые были устранены за время, меньшее или большее среднего.

При наведении курсора на минимальное или максимальное время появится номер риска, который был устранён за этот период. Кликнув на номер, вы перейдете к карточке этого риска, где сможете подробно ознакомиться с информацией по риску.

#### Статистика рисков по дням

Столбчатая диаграмма отображает сколько рисков было устранено и сколько зарегистрировано по каждому дню: Высота столбцов помогает увидеть, в какие дни было больше всего зарегистрированных или устранённых рисков.

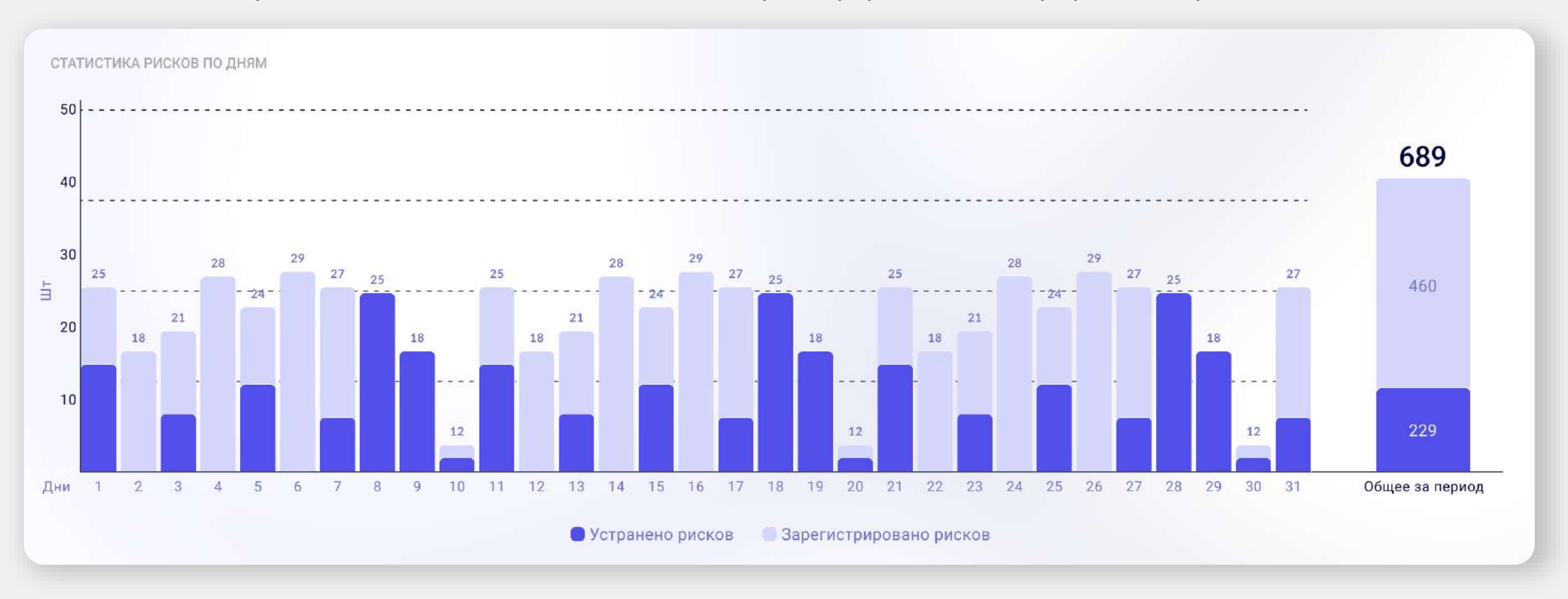

#### 3. Сезоны

На вкладке «Сезоны» представлена информация о текущем сезоне и данные о заданиях в этом сезоне.

В левой части экрана отображается список всех сезонов включая предыдущие и будущие сезоны.

В правой части отображается информация по выбранному сезону:

Название сезона

- < 🛛 Срок его действия
- < Описание сезона
- Список доступных заданий по сезону

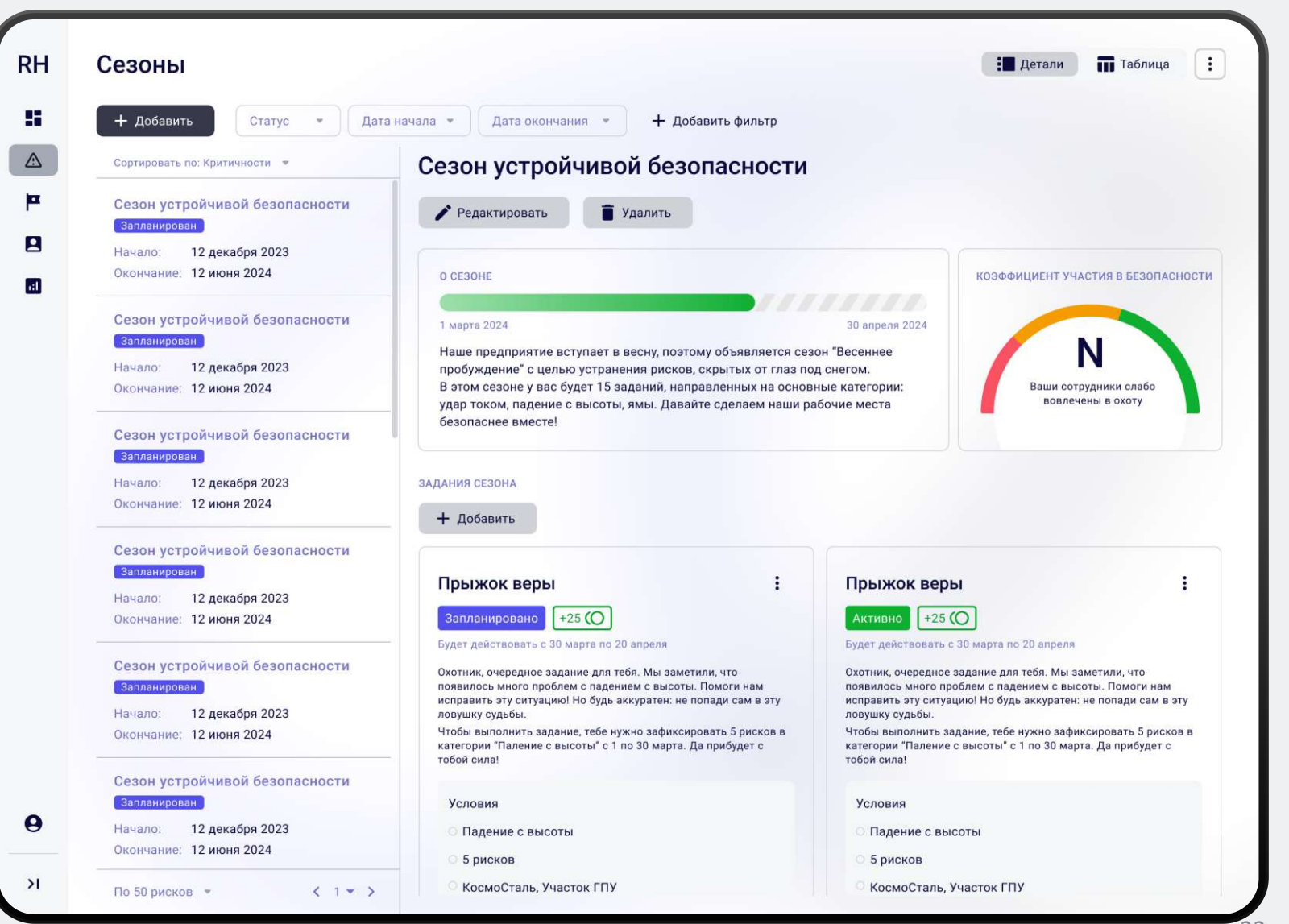

#### 3. Сезоны

Под заголовком названия сезона можно увидеть, сколько осталось дней до его окончания и описание самого сезона.

С помощью виджета «Коэффициент участия в безопасности», расположенного справа от описания сезона, вы можете узнать, сколько сотрудников приняло участие в сезоне (то есть создало хотя бы один риск) из общего числа сотрудников.

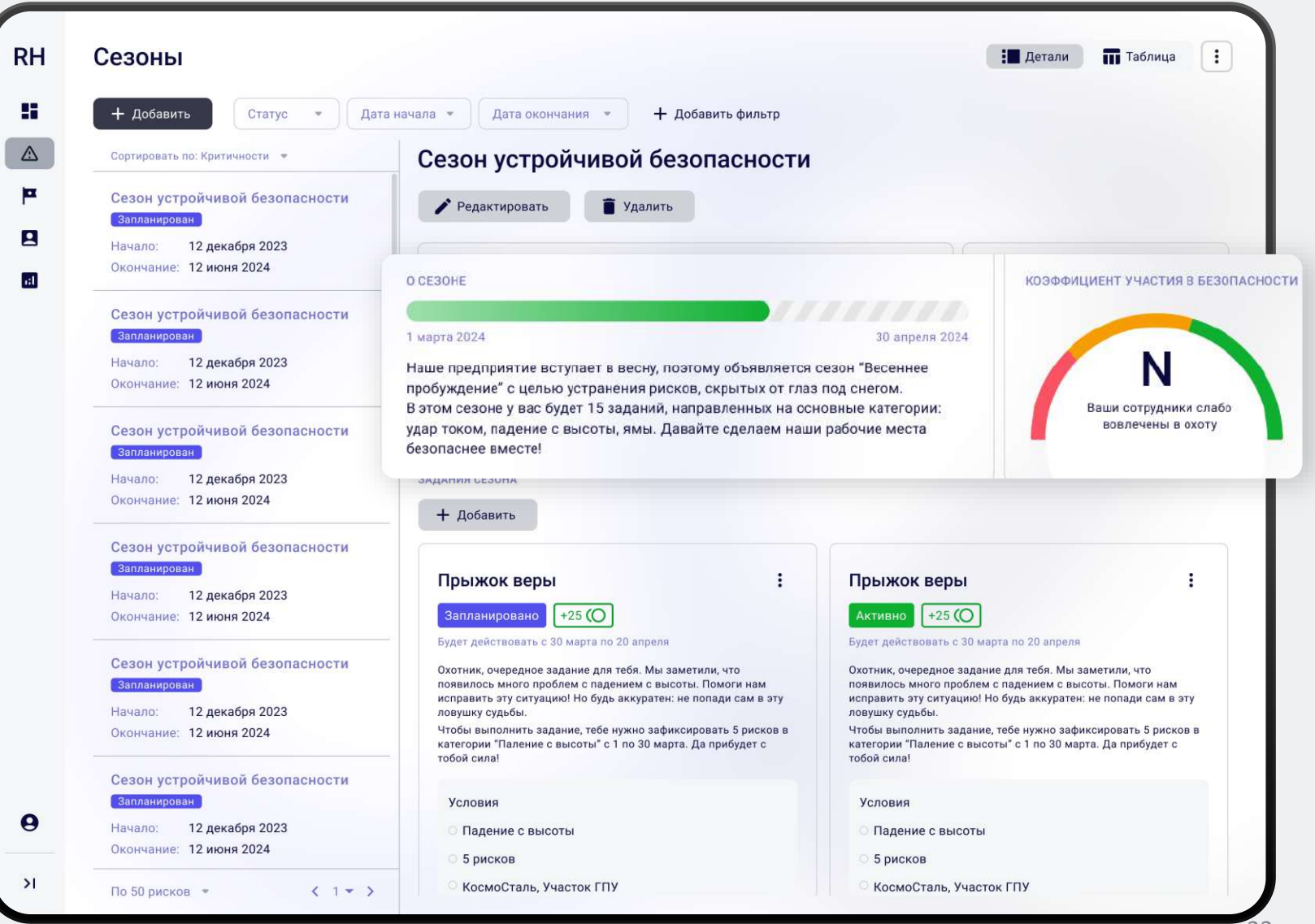

#### 3.1 Редактирование сезона

Чтобы отредактировать территорию нажмите на кнопку «Редактировать» для нужного сезона. После этого откроется окно редактирования, где вы можете изменить название или описание сезона, а также поменять дату начала или окончания срока действия сезона.

|                                                                                                    |                                                                                                    |                | Редактирование сезона                                                                                                    |
|----------------------------------------------------------------------------------------------------|----------------------------------------------------------------------------------------------------|----------------|----------------------------------------------------------------------------------------------------|
| Сезоны<br>+ добавить Статус • Дат                                                                                                    | га начала 🍷 Дата окончания 🍷 🕂 Добавить фильтр                                                                                                    | 🚺 Детали       | Название Весеннее пробуждение                                                                                                    |
| Сортировать по: Критичности 💌                                                                                                    | Сезон устройчивой безопасности                                                                                                    |                |                                                                                                    |
| Сезон устройчивой безопасн                                                                                                    | Редактировать                                                                                                    |                | 01.03.2024                                                                                                    |
| Начало: 12 декабря 2023<br>Окончание: 12 июня 2024                                                                                     | O CE30HE                                                                                                    | коэффициент    | Описание                                                                                                    |
| Сезон устройчивой безопасности<br>Запланирован<br>Начало: 12 декабря 2023<br>Окончание: 12 июня 2024<br>Сезон устройчивой безопасности | 1 марта 2024 ЗО апреля 2024<br>Наше предприятие вступает в весну, поэтому объявляется сезон "Весеннее<br>пробуждение" с целью устранения рисков, скрытых от глаз под снегом.<br>В этом сезоне у вас будет 15 заданий, направленных на основные категории:<br>удар током, падение с высоты, ямы. Давайте сделаем наши рабочие места<br>безопаснее вместе! | Ваши (<br>вов. | Наше предприятие вступает в весну, поэтому объявляется сезон "Весенне<br>пробуждение" с целью устранения рисков, скрытых от глаз под снегом.<br>В этом сезоне у вас будет 15 заданий, направленных на основные категор<br>удар током, падение с высоты, ямы. Давайте сделаем наши рабочие мест<br>безопаснее вместе! |
| Запланирован<br>Начало: 12 декабря 2023<br>Окончание: 12 июня 2024                                                                     | задания сезона<br>+ Добавить                                                                                                    |                |                                                                                                    |
| Сезон устройчивой безопасности<br>Запланирован<br>Начало: 12 декабря 2023<br>Окончание: 12 июня 2024                                   | Прыжок веры : Прыжок ве<br>Запланировано +25 (О) Активно +2                                                                                                    | ры<br>₅⊙       | Сохранить Отменить Х Отозв                                                                                                    |

#### 3.2 Создание сезона

Чтобы создать сезон нажмите на кнопку «Добавить» в левом верхнем углу. После этого откроется окно, в котором необходимо заполнить название, описание сезона, а также дату начала и окончания срока действия сезона.

|                                                                                                    |                                                                                                    |                         | Добавить сезон                 |
|----------------------------------------------------------------------------------------------------|----------------------------------------------------------------------------------------------------|-------------------------|--------------------------------|
| Сезоны                                                                                               |                                                                                                    | 📕 Детали                | Название                       |
| Н Добавить Статус • Дат                                                                              | а начала 👻 Дата окончания 👻 🕂 Добавить фильтр                                                                                                    |                         | Название сезона                |
| Сортировать по: Критичности 💌                                                                        | Сезон устройчивой безопасности                                                                                                    |                         | Начало Окончание               |
| Сезон устройчивой безопасности<br>Запланирован                                                       | 🖍 Редактировать 📋 Удалить                                                                                                    |                         | Дата начала 🔹 Дата окончания 💌 |
| Начало: 12 декабря 2023<br>Окончание: 12 июня 2024                                                   | О СЕЗОНЕ                                                                                                    | коэффициент             | Описание                       |
| Сезон устройчивой безопасности<br>Запланирован<br>Начало: 12 декабря 2023<br>Окончание: 12 июня 2024 | <ul> <li>1 марта 2024</li> <li>1 марта 2024</li> <li>Наше предприятие вступает в весну, поэтому объявляется сезон "Весеннее<br/>пробуждение" с целью устранения рисков, скрытых от глаз под снегом.</li> <li>В этом сезоне у вас будет 15 заданий, направленных на основные категории:<br/>удар током, падение с высоты, ямы. Давайте сделаем наци рабочие места</li> </ul> | Ваши (<br>вов.          | Описание сезона                |
| Сезон устройчивой безопасности<br>Запланирован                                                       | безопаснее вместе!                                                                                                    |                         |                                |
| Начало: 12 декабря 2023<br>Окончание: 12 июня 2024                                                   | задания сезона + Добавить                                                                                                    |                         |                                |
| Сезон устройчивой безопасности<br>Запланирован<br>Начало: 12 декабря 2023                            | Прыжок веры : Прыжок вер                                                                                                    | ы                       | Добавить Отменить              |
| Окончание: 12 июня 2024                                                                              | - Будет действовать с 30 марта по 20 апреля Будет действовать                                                                                                    | с 30 марта по 20 апреля |                                |

#### 3.3 Удаление сезона

Чтобы удалить сезон нажмите на кнопку «Добавить» для нужного сезона. После этого откроется окно для подтверждения удаления сезона. При подтверждении сезон будет удален.

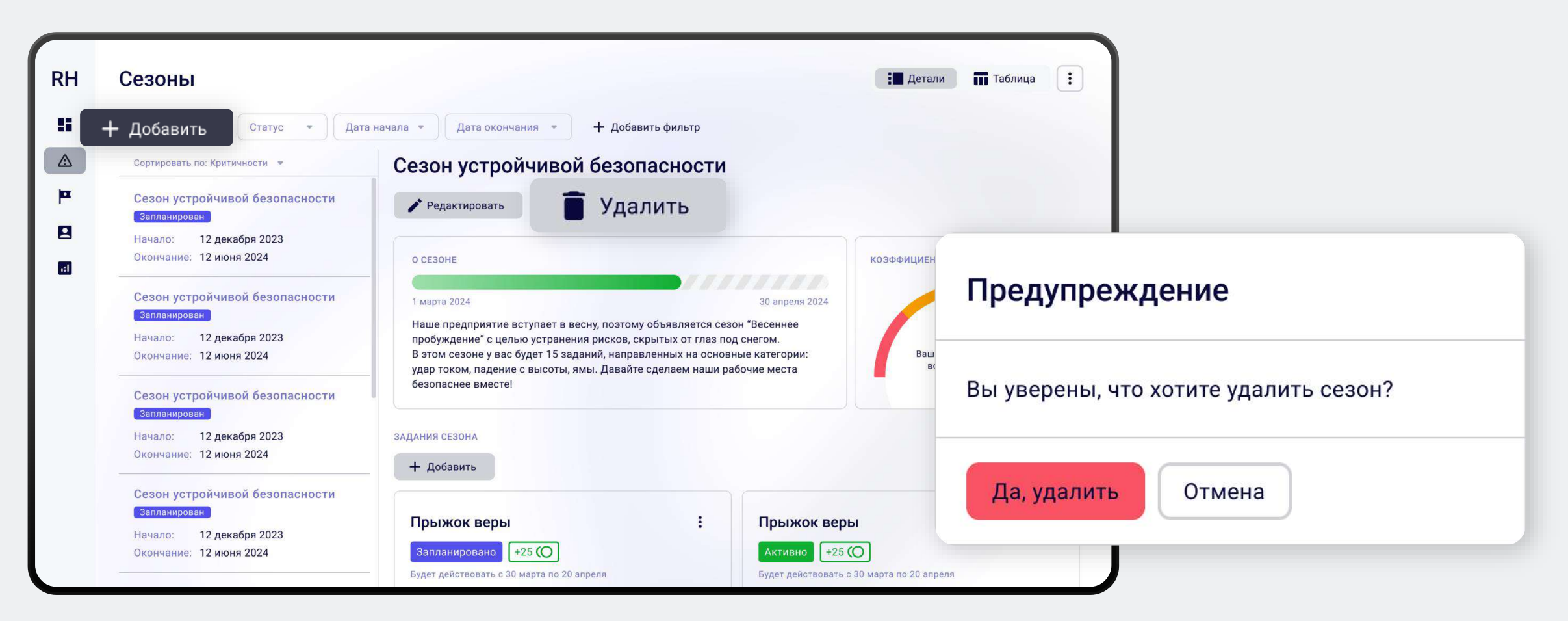

### 3.4 Создание задания

Чтобы создать задание перейдите к нужному сезону и нажмите на кнопку «Добавить» под описанием сезона.

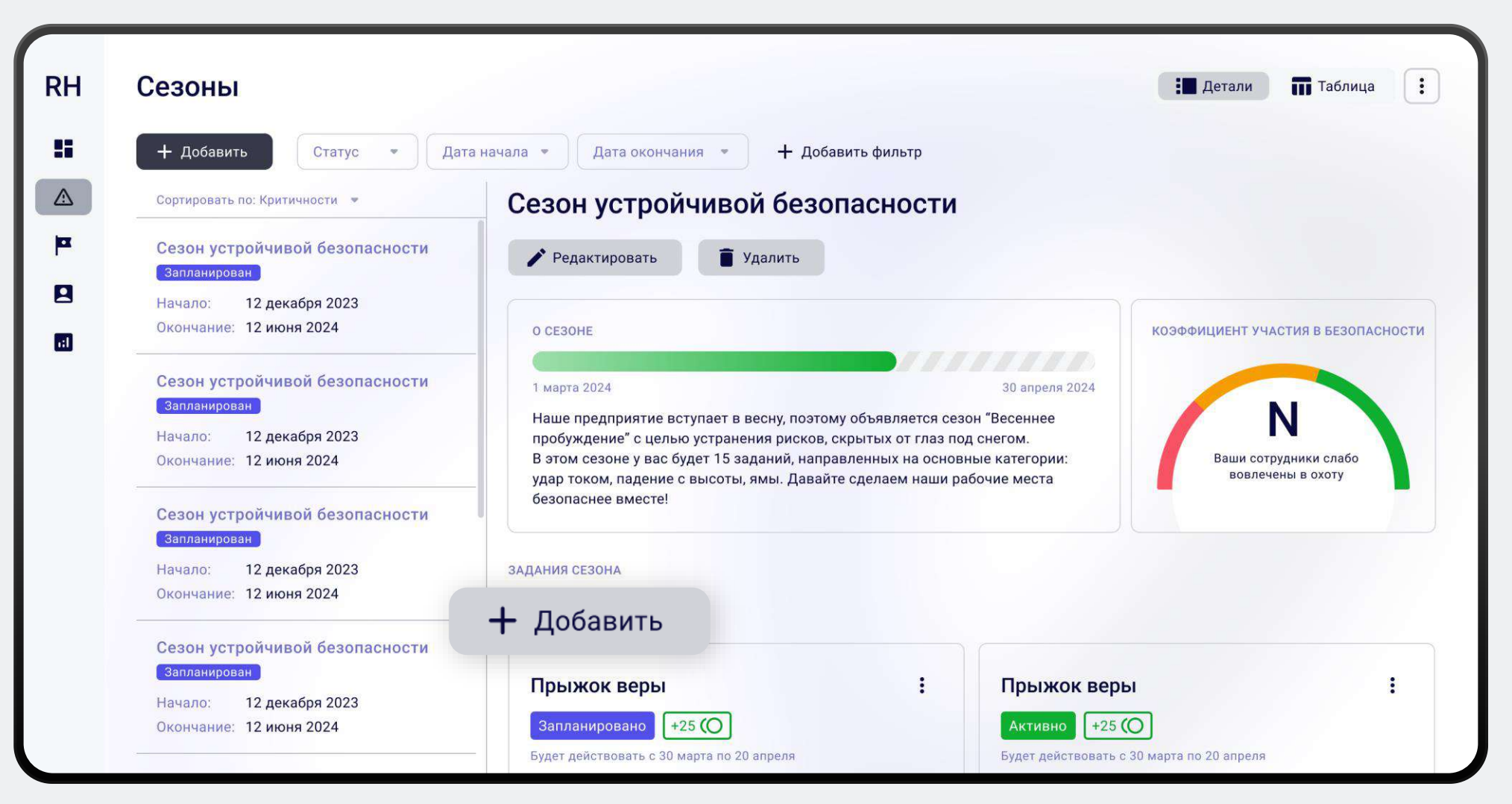

#### 3.4 Создание задания

После этого откроется окно создания задания по сезону.

Для создания задания заполните поля:

- Иазвание задания
- Количество баллов за нахождение риска
- Доступное количество рисков по заданию
- Дата начала и окончания задания
- < 🗸 Территория для поиска риска
- < Категория для поиска риска
- Описание задания

| Название            |                   |                    |                |   |
|---------------------|-------------------|--------------------|----------------|---|
| Название задания    |                   |                    |                |   |
| Баллы               | Количество рисков | Начало             | Окончание      |   |
| Баллы               | Риски             | Дата начала 🔹      | Дата окончания | v |
| Герритория          |                   | Категория          |                |   |
| Выберите территорию | •                 | Выберите категорик | 0              | 4 |
| Описание            |                   |                    |                |   |
| Опишите задание     |                   |                    |                |   |
|                     |                   |                    |                |   |
|                     |                   |                    |                |   |

#### 3.5 Редактирование задания

Чтобы отредактировать задание нажмите на меню нужного задания и выберите пункт «Изменить» из списка.

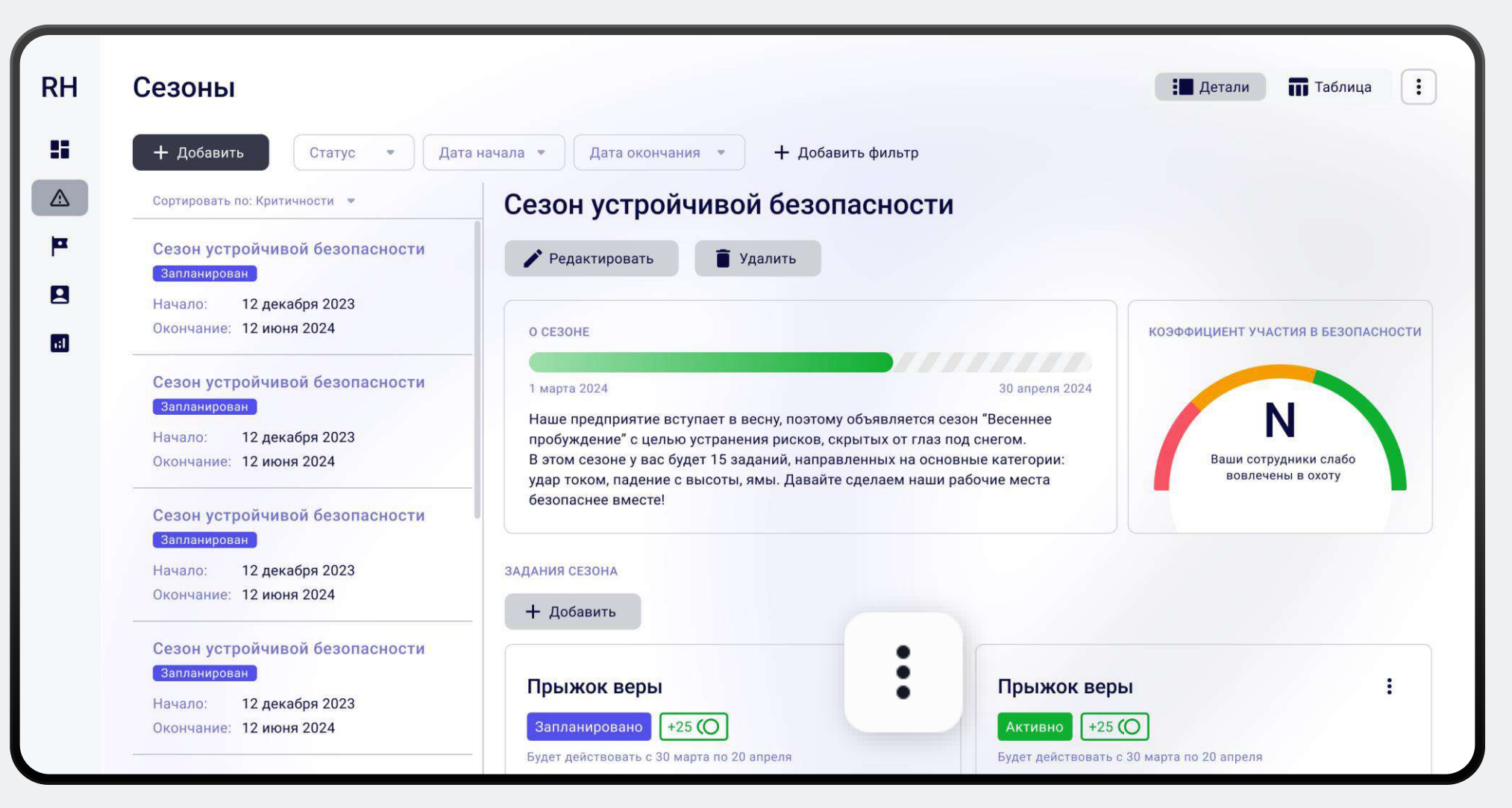

#### 3.5 Редактирование задания

В открывшемся окне к редактированию доступны все поля задания.

По завершении внесения изменений нажмите «Сохранить».

Обратите внимание, что нельзя устанавливать даты начала и окончания задания, которые меньше текущей даты или не попадают в диапазон дат сезона.

| Редактировани    | ие задание        |                     | ×            |
|------------------|-------------------|---------------------|--------------|
| Название         |                   |                     |              |
| Баллы            | Количество рисков | Начало              | Окончание    |
| 25               | 5                 | 01.03.2024 -        | 01.03.2024 • |
| Территория       |                   | Категория           |              |
| КосмоСталь, Учас | ток ГПУ 🔹         | Участок ГПУ. КосмоС | таль 💌       |

#### Описание

Охотник, очередное задание для тебя. Мы заметили, что появилось много проблем с падением с высоты. Помоги нам исправить эту ситуацию! Но будь аккуратен: не попади сам в эту ловушку судьбы. Чтобы выполнить задание, тебе нужно зафиксировать 5 рисков в категории "Паление с высоты" с 1 по 30 марта. Да прибудет с тобой сила!

Сохранить

Отменить

## 3.6 Удаление задания

Чтобы удалить задание нажмите на меню нужного задания и выберите пункт «Удалить» из списка. После этого откроется окно для подтверждения удаления задания. При подтверждении задание будет удалено.

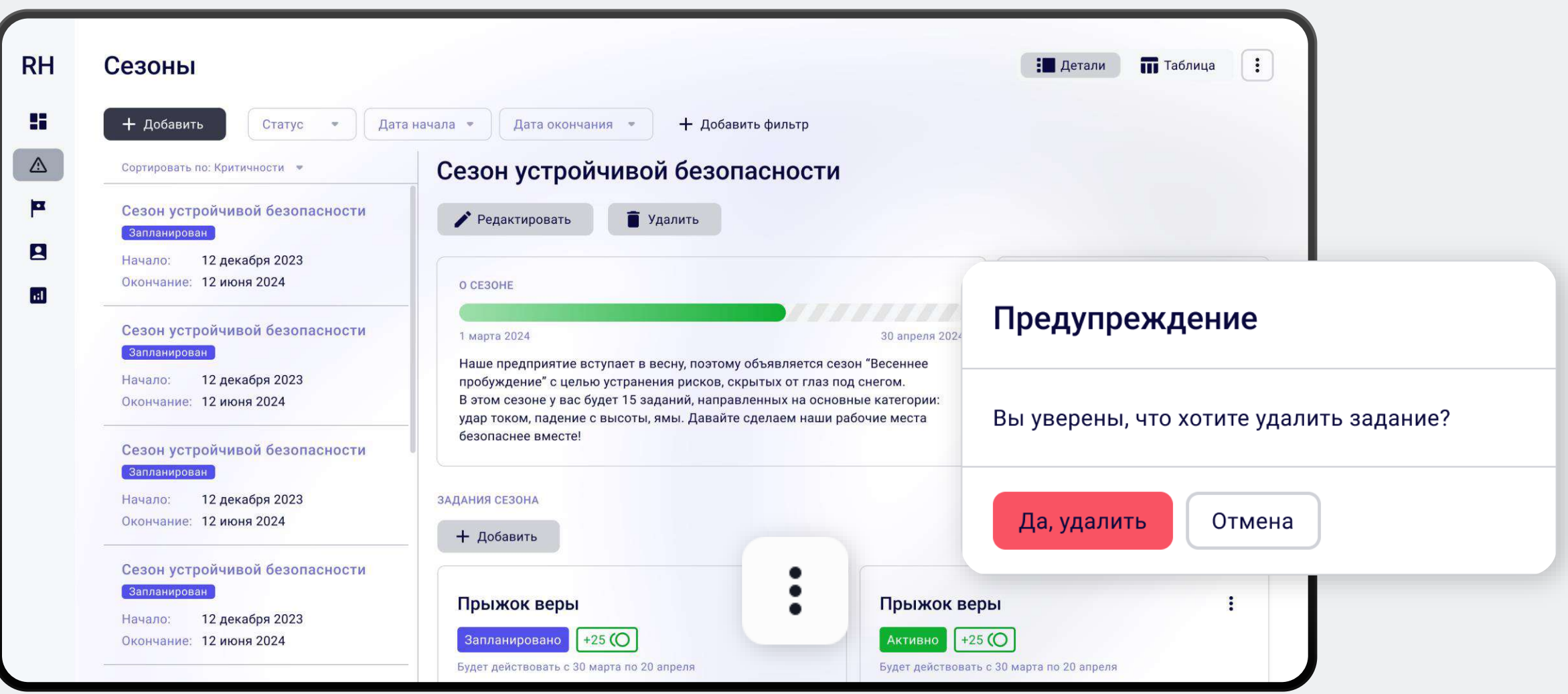

#### 4. Пользователи

На вкладке «Пользователь» можно просматривать краткую информацию о пользователях текущей организации, включая:

- Лолное имя пользователя.
- Количество выявленных рисков.
- Количество выполненных заданий.
- 🕑 Количество набранных баллов.
- Дата регистрации пользователя.
- Вручённые пользователю награды.

| RH       | Пользователи                       |                              |                   |                 |                              |         |         |      |   |
|----------|------------------------------------|------------------------------|-------------------|-----------------|------------------------------|---------|---------|------|---|
|          | Поиск Q                            |                              |                   |                 |                              |         |         |      |   |
| ◬        | ФИО пользователя 👃                 | Создано <mark>ри</mark> сков | Выполнено заданий | Баллы           | Дата соз <mark>д</mark> ания | Получен | ные наг | рады |   |
| <b>P</b> | Иванов-Иванов Александр Валерьевич | 250                          | 250               | 258 <b>(O</b>   | 28 ноября 2023               | 7       | ž       | 1    | 8 |
| 8        | Иванов-Иванов Александр Валерьевич | 250                          | 250               | 258 <b>(O</b>   | 28 ноября 2023               | T       | t       | 1    | 8 |
|          | Иванов-Иванов Александр Валерьевич | 250                          | 250               | 258 <b>(O</b> ) | 28 ноября 2023               | T       | ž       | I    | 5 |
|          | Иванов-Иванов Александр Валерьевич | 250                          | 250               | 258 🌘           | 28 ноября 2023               | T       | İ       | i    | 8 |
|          | Иванов-Иванов Александр Валерьевич | 250                          | 250               | 258 <b>(O</b>   | 28 ноября 2023               | T       | İ       | I    | 8 |
|          | Иванов-Иванов Александр Валерьевич | 250                          | 250               | 258 <b>(O</b>   | 28 ноября 2023               | T       | İ       | I    | 8 |
|          | Иванов-Иванов Александр Валерьевич | 250                          | 250               | 258 <b>(O</b>   | 28 ноября 2023               | 7       | ž       | 1    | 5 |
|          | Иванов-Иванов Александр Валерьевич | 250                          | 250               | 258 <b>(O</b>   | 28 ноября 2023               | 7       | İ       | 1    | 5 |
|          | Иванов-Иванов Александр Валерьевич | 250                          | 250               | 258 <b>(O</b>   | 28 ноября 2023               | T       | i       | 1    | 8 |
|          | Иванов-Иванов Александр Валерьевич | 250                          | 250               | 258 <b>(O</b>   | 28 ноября 2023               | 7       | i       | I    | 8 |

### 5. Территории

На вкладке «Территории» рискменеджер осуществляет управление территориями.

У него есть следующие возможности:

- Посматривать заведенные территории
- Управлять территориями
- Заводить новые территории

| RH       | Справочник территорий                   | :             |
|----------|-----------------------------------------|---------------|
| 0        | + Добавить                              |               |
|          | > Территория уровня 1                   | ∂ 🖍 🛢 +       |
| 0        | > Территория уровня 1                   |               |
|          | > Территория уровня 1                   |               |
| <b>m</b> | ✓ Территория уровня 2                   | ê 🖍 📋 +       |
|          | Территория уровня 3                     | 🖨 🖍 🖬 +       |
|          | Территория уровня 3                     |               |
|          | Территория уровня 3                     |               |
|          | <ul> <li>Территория уровня 3</li> </ul> |               |
|          | Территория уровня 4                     |               |
|          | Территория уровня 4                     |               |
|          | Территория уровня 4                     |               |
|          | Территория уровня 4                     |               |
|          | Территория уровня 4                     |               |
|          | Территория уровня 4                     | <b>∂/</b> ∎ + |

#### 5.1 Редактирование территории

Чтобы отредактировать территорию нажмите на кнопку «Карандаш» напротив нужной территории. После этого откроется окно редактирования, где вы можете изменить название или статус категории, а также задать или поменять родительскую территорию.

| RH | Справочник территорий                   | :                            |
|----|-----------------------------------------|------------------------------|
| •  | + Добавить                              |                              |
|    | > Территория уровня 1                   | ▲ 1 +                        |
| 0  | > Территория уровня 1                   | ∂ / ∎ +                      |
| 8  | > Территория уровня 1                   | Редактировать территорию     |
| Þ  | <ul> <li>Территория уровня 2</li> </ul> |                              |
|    | Территория уровня 3                     | Название территории          |
|    | Территория уровня 3                     | Территория 1                 |
|    | Территория уровня 3                     | Родительская территория      |
|    | <ul> <li>Территория уровня 3</li> </ul> | Родительская территория      |
|    | Территория уровня 4                     |                              |
|    | Территория уровня 4                     | Статус 🗸 Активна 🗙 Неактивна |
|    | Территория уровня 4                     |                              |
|    | Территория уровня 4                     | Сохранить Отмена             |

#### 5.2 Создание территории

Чтобы создать новую территорию нажмите на кнопку «Добавить» в левом верхнем углу. Для добавления территории в уже существующую территорию нажмите на кнопку «Плюс» рядом с нужной территорией.

| RH       | Справочник территорий                   | :       |
|----------|-----------------------------------------|---------|
| •        | + Добавить                              |         |
| *        | > Территория уровня 1                   |         |
| 0        | > Территория уровня 1                   | ₫ 🖍 🖬 + |
| 8        | > Территория уровня 1                   | ∂ 🖍 🖹 + |
| <b>P</b> | <ul> <li>Территория уровня 2</li> </ul> | ∂ 🖊 🖹 + |
|          | Территория уровня 3                     | 🔓 🖍 🖬 + |
|          | Территория уровня 3                     | 🔂 🖍 🛢 + |
|          | Территория уровня 3                     | ∂ 🖍 🖹 + |
|          | ✓ Территория уровня 3                   | ∂ 🖍 🖡 + |
|          | Территория уровня 4                     | ∂ 🖍 🖡 + |
|          | Территория уровня 4                     | ∂ 🖍 🖹 + |
|          | Территория уровня 4                     | ∂ 🖍 🖡 + |
|          | Территория уровня 4                     |         |

### 5.2 Создание территории

После этого откроется окно создания территории.

Для создания территории заполните поля:

Иазвание территории

Родительская территория \*

\* Поле «Родительская территория» не является обязательным. Если вы заполните это поле, созданная территория будет размещена внутри указанной родительской территории.

| Добавить территорию     |
|-------------------------|
| Название территории     |
| Название категории      |
| Родительская территория |
| Название территории     |
| Добавить Отмена         |

### 5.3 Удаление территории

Чтобы удалить территорию нажмите на кнопку «Урна» напротив нужной территории. После этого откроется окно для подтверждения удаления территории. При подтверждении территория будет удалена.

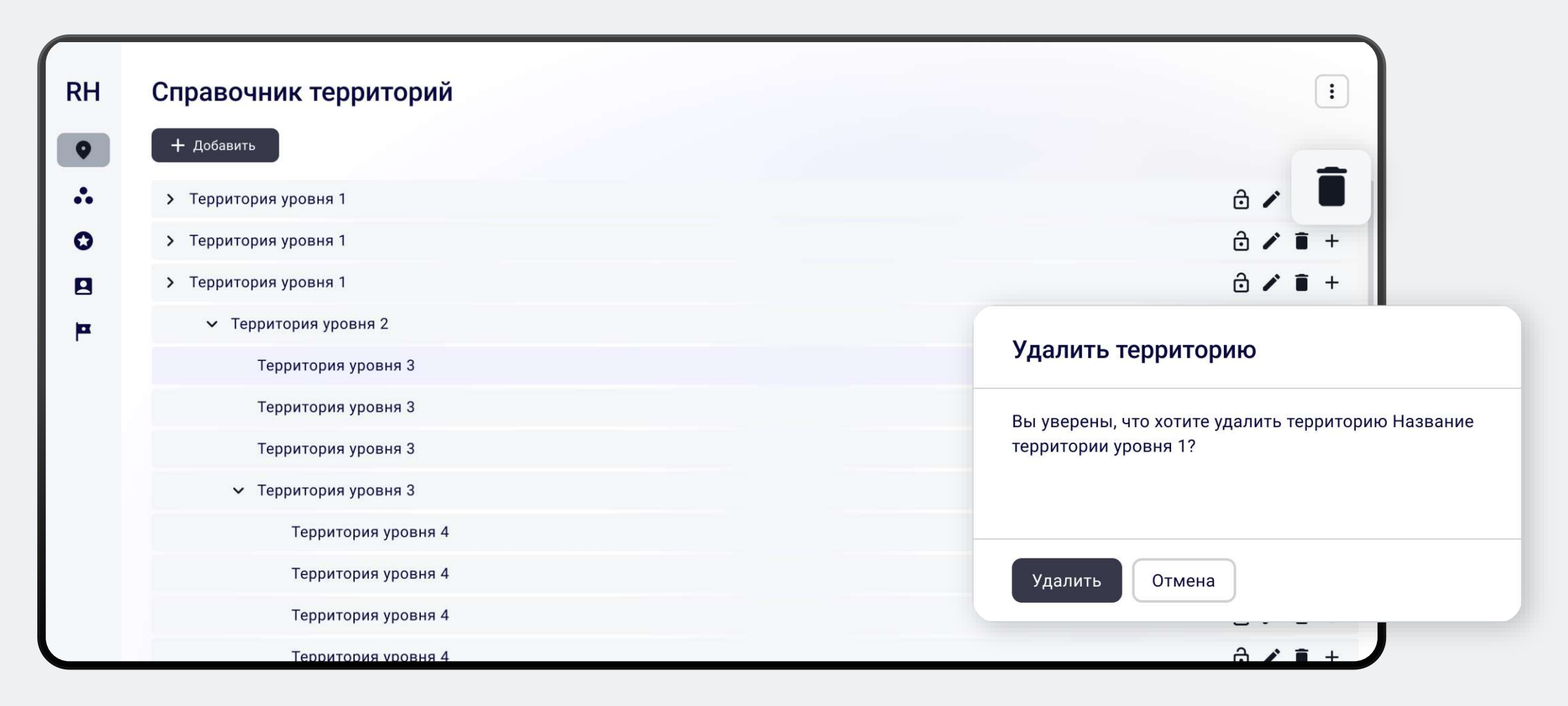

### 5.4 Управление доступом

Чтобы заблокировать или разблокировать территорию нажмите на кнопку «Замок» напротив нужной территории. У заблокированной территории кнопка подсвечена красным цветом.

Обратите внимание! По заблокированной территории нельзя будет завести риск.

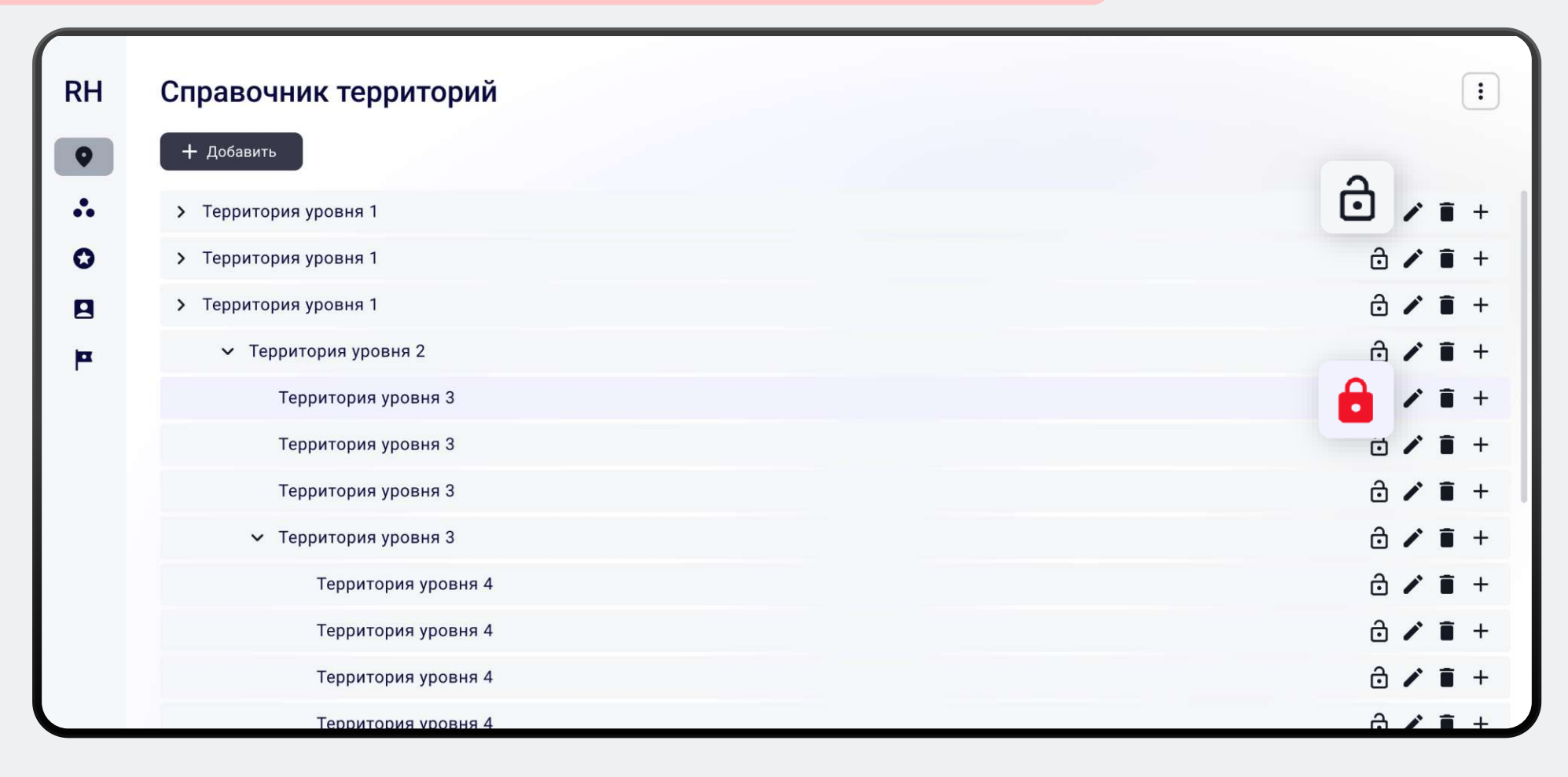

#### 6. Категории

На вкладке «Категории» риск-менеджер осуществляет управление категориями.

R

У него есть следующие возможности:

О Посматривать заведенные категории

Управлять категориями

Заводить новые категории

Вкладка отображается при наличии у пользователя роли, позволяющей работать с категориями. Если вкладка отсутствует, обратитесь к администратору системы с просьбой предоставить соответствующую роль.

| лавочник категории           |     |
|------------------------------|-----|
| + Добавить                   |     |
| Название категории           | ÷ . |
| Название категории           | ô • |
| Название категории           | 🔒 🗸 |
| Название категории категории | ô • |
| Название категории           | ÷ • |
| Название категории           | ÷ • |
| Название категории           | ô • |
| Название категории           | ÷ • |
| Название категории           | ô 4 |
| Название категории           | ÷ . |
| Название категории           | ô . |
| Название категории           | ÷ . |
| Название категории           | Ô,  |

#### 6.1 Редактирование категории

Чтобы отредактировать категорию нажмите на кнопку «Карандаш» напротив нужной категории. После этого откроется окно редактирования, где вы можете изменить название или статус категории.

| RH | Справочник территорий                                                | :                         |
|----|----------------------------------------------------------------------|---------------------------|
| •  | + Добавить                                                           |                           |
|    | > Территория уровня 1                                                | <b>i</b> +                |
| 0  | > Территория уровня 1                                                |                           |
| 8  | > Территория уровня 1                                                | Редактировать категорию   |
| þ  | <ul> <li>Территория уровня 2</li> <li>Территория уровня 3</li> </ul> |                           |
|    |                                                                      | Название категории        |
|    | Территория уровня 3                                                  | Название категории        |
|    | Территория уровня 3                                                  | Не более 140 символов     |
|    | <ul> <li>Территория уровня 3</li> </ul>                              |                           |
|    | Территория уровня 4                                                  | Статус Активна Анеактивна |
|    | Территория уровня 4                                                  |                           |
|    | Территория уровня 4                                                  | Сохранить Отмена          |
|    | Территория уровня 4                                                  |                           |

#### 6.2 Создание категории

Чтобы создать категорию нажмите на кнопку «Добавить» в левом верхнем углу. После этого откроется окно, в котором необходимо заполнить название создаваемой категории.

| RH<br>+  | Справочник территорий<br>Добавить       | :                                           |
|----------|-----------------------------------------|---------------------------------------------|
|          | > Территория уровня 1                   | ô ≠ <b>i</b> +                              |
| 0        | > Территория уровня 1                   | Добавить категорию                          |
| <b>8</b> | > Территория уровня 1                   |                                             |
|          | <ul> <li>Территория уровня 2</li> </ul> |                                             |
|          | Территория уровня 3                     | Название категории                          |
|          | Территория уровня 3                     | Название категории<br>Не более 140 символов |
|          | Территория уровня 3                     |                                             |
|          | <ul> <li>Территория уровня 3</li> </ul> |                                             |
|          | Территория уровня 4                     | Добавить Отмена                             |
|          | Территория уровня 4                     |                                             |
|          | Территория уровня 4                     |                                             |
|          | Территория уровня 4                     |                                             |

#### 6.3 Удаление категории

Чтобы удалить категорию нажмите на кнопку «Урна» напротив нужной категории. После этого откроется окно для подтверждения удаления категории. При подтверждении категория будет удалена.

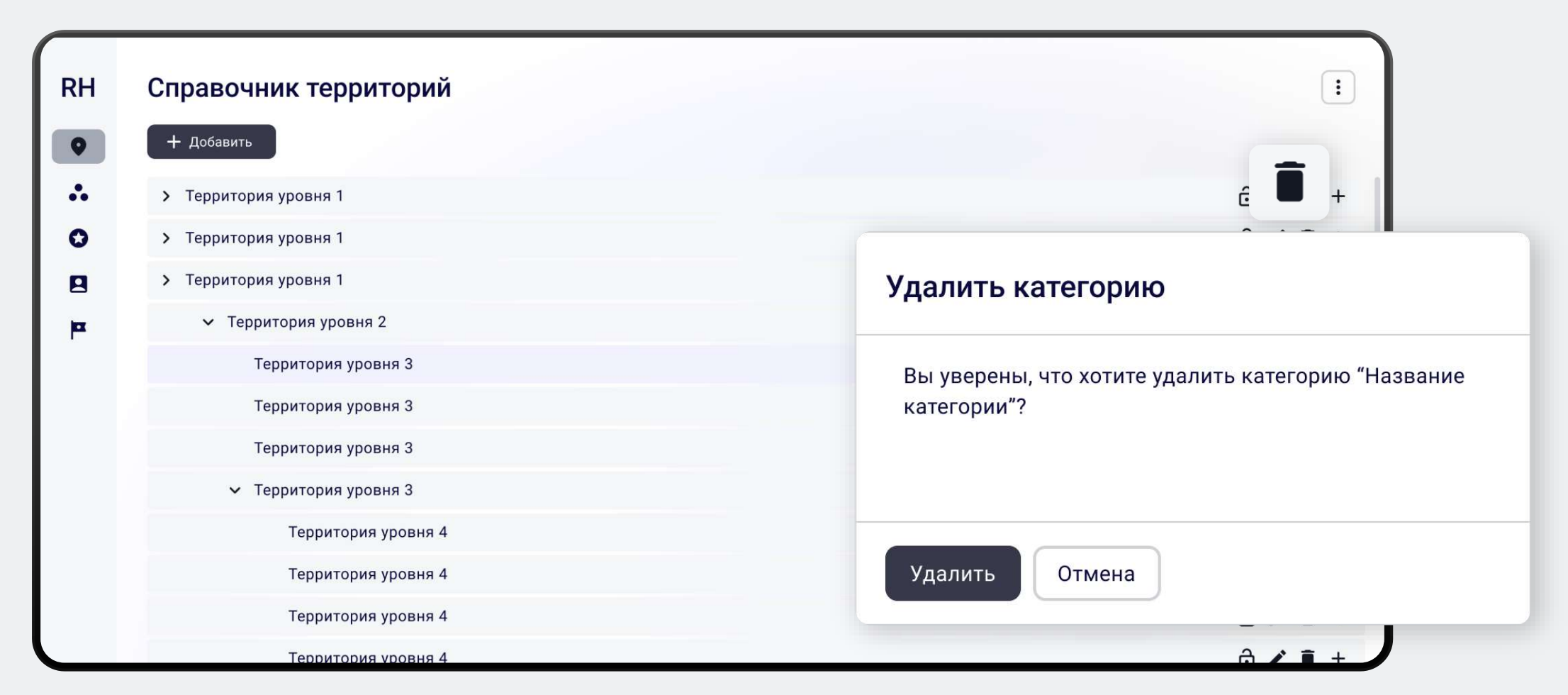

#### 6.4 Управление доступом

Чтобы заблокировать или разблокировать категорию нажмите на кнопку «Замок» напротив нужной категории. У заблокированной категории кнопка подсвечена красным цветом.

Обратите внимание! По заблокированной категории нельзя будет завести риск.

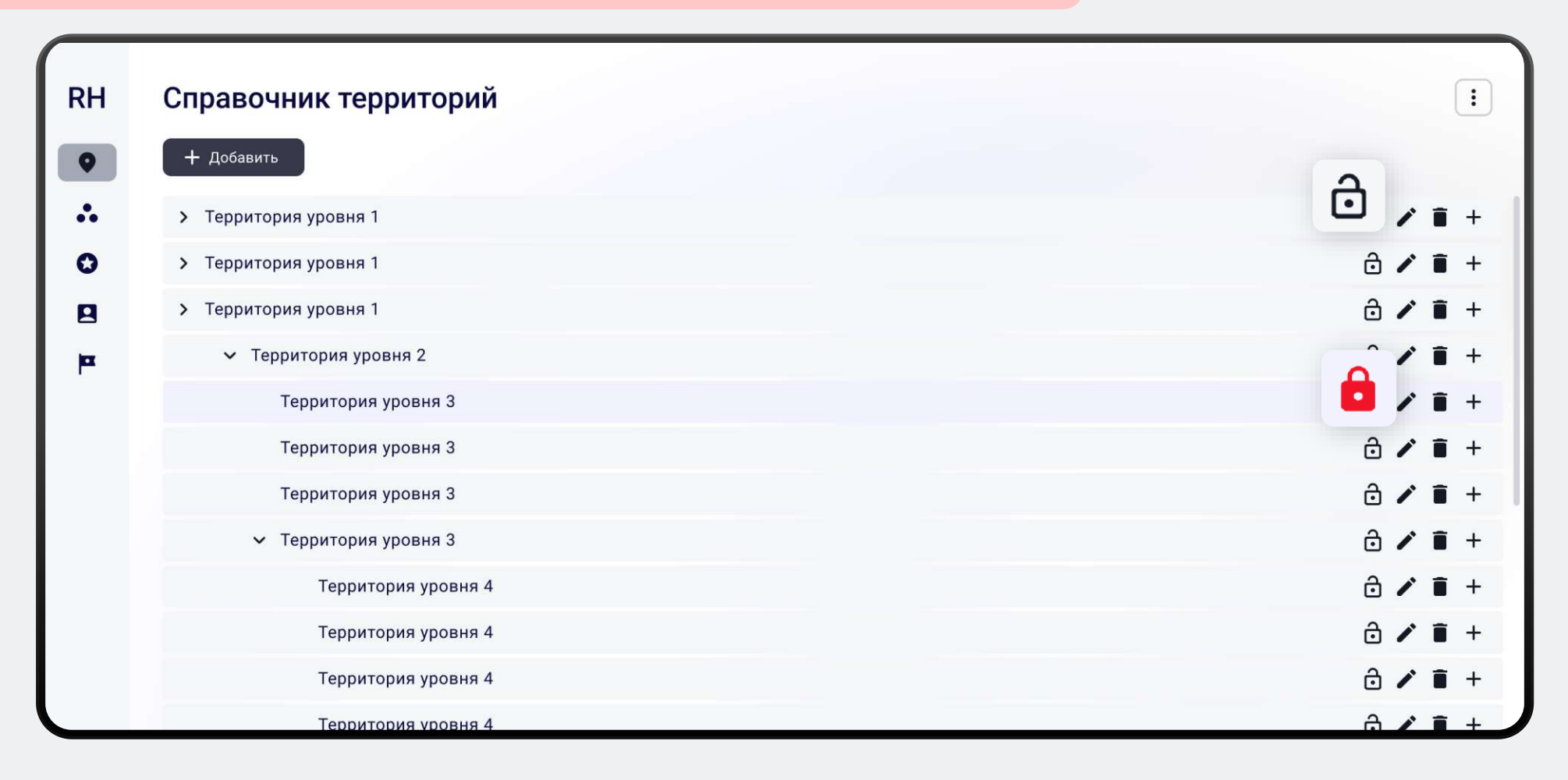

### 7. Награды

На вкладке «Награды» вы можете:

- Посматривать заведенные награды
- Управлять наградами

Вкладка отображается при наличии у пользователя роли, позволяющей работать с наградами. Если вкладка отсутствует, обратитесь к администратору системы с просьбой предоставить соответствующую роль.

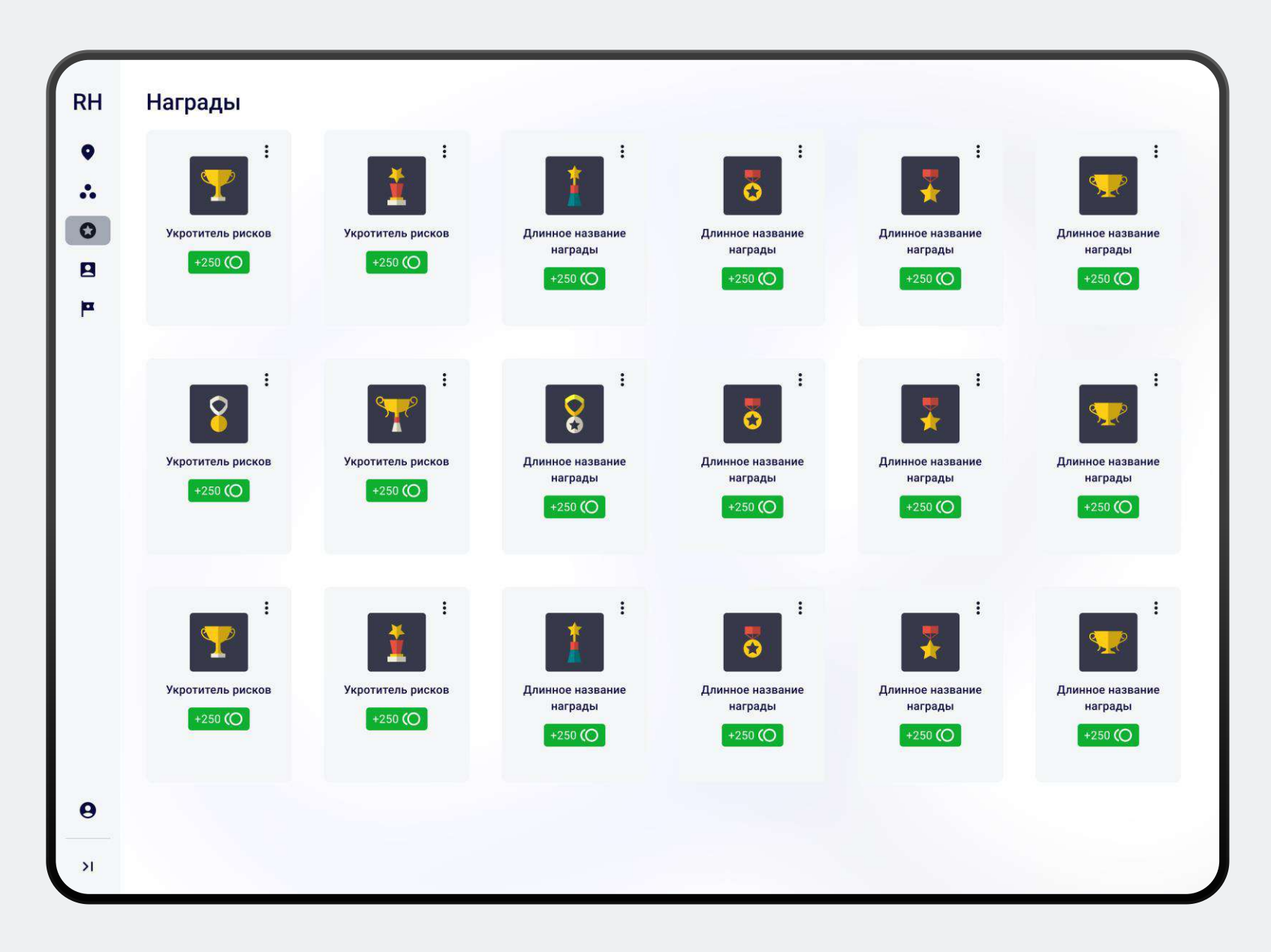

### 7.1 Просмотр награды

Чтобы ознакомиться с информацией о награде выберите награду из списка.

Откроется окно с подробной информацией о награде, в котором будет представлено следующее:

- Название награды
- 🗸 Баллы за выполнение
- ᠵ 🛛 Текущий статус награды
- < 🛛 Условия получения награды
- Изображения (до получения и после получения)

#### Информация о награде

| Название            | Название награды в несколько слов |
|---------------------|-----------------------------------|
| Баллы за выполнение | +250 (O                           |
| Статус              | Активна                           |
| Условия получения   |                                   |

Описание как мне получить очередную награду. Описание как мне получить очередную награду. Описание как мне получить очередную награду.

#### Изображения

До получения

После получения

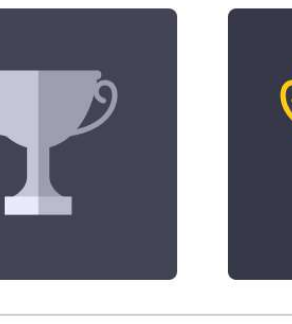

Закрыть

🖍 Редактировать

Заблокировать

Описание веб-приложения

#### 7.2 Редактирование награды

При редактировании награды вы можете изменить вознаграждение и статус самой награды.

Награду можно изменит двумя способами:

1

Нажмите на меню награды и выберите пункт «Редактировать» из списка.

Менять статус награды можно прямо из списка наград, не заходя в режим редактирования.

Для этого нажмите на меню награды и выберите соответствующее действие «Разблокировать» или «Заблокировать» в выпадающем меню.

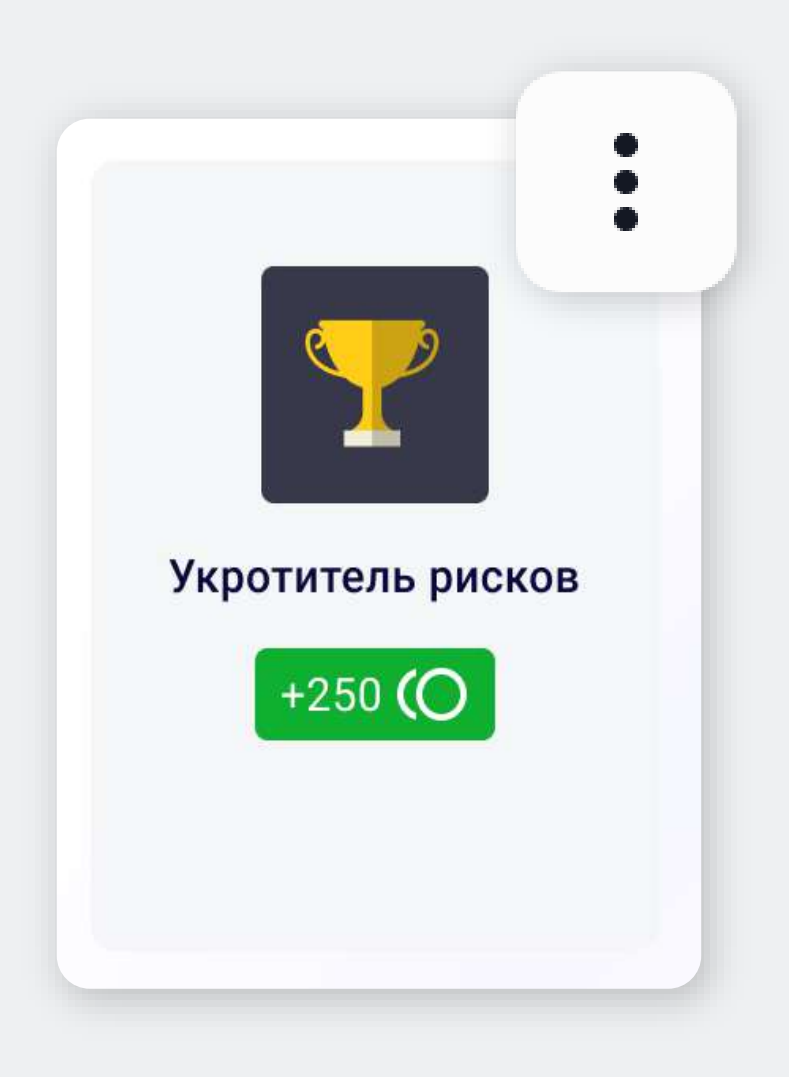

### 7.2 Редактирование награды

# 2

Перейдите в режим просмотра и выберите «Редактировать».

Менять статус награды можно прямо из карточки просмотра, не переходя в режим редактирования.

По кнопке «Разблокировать» или «Заблокировать»

#### Информация о награде

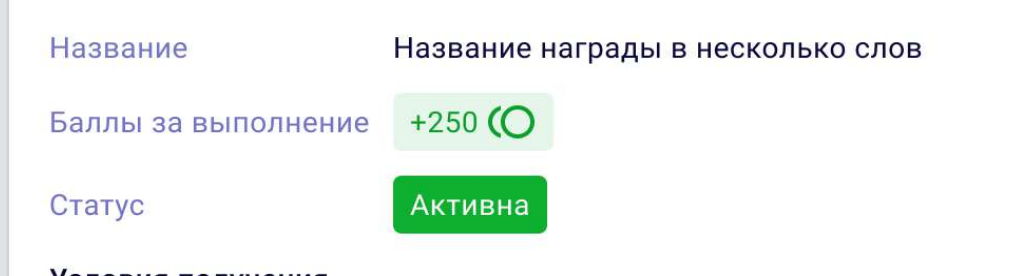

#### Условия получения

Описание как мне получить очередную награду. Описание как мне получить очередную награду. Описание как мне получить очередную награду.

#### Изображения

До получения

#### После получения

| Закрыть | 🖍 Редактировать | Ê |
|---------|-----------------|---|

Заблокировать

### 7.2 Редактирование награды

В открывшемся окне вы сможете изменить вознаграждение за получение данной награды, а также изменить статус награды.

По завершении внесения изменений нажмите «Сохранить».

|               | Редактировать награду                                                                                                    |
|---------------|----------------------------------------------------------------------------------------------------|
|               | Параметры                                                                                                    |
|               | Название Награды в несколько слов                                                                                                    |
| Баллы 250     |                                                                                                    |
| Статус 🗸 Акти | вна 🗙 Неактивна                                                                                                    |
|               | Условия получения                                                                                                    |
|               | Описание как мне получить очередную награду. Описание как мне<br>получить очередную награду. Описание как мне получить очередную<br>награду. |
|               | Изображения                                                                                                    |
|               |                                                                                                    |
| Co            | Отменить                                                                                                    |

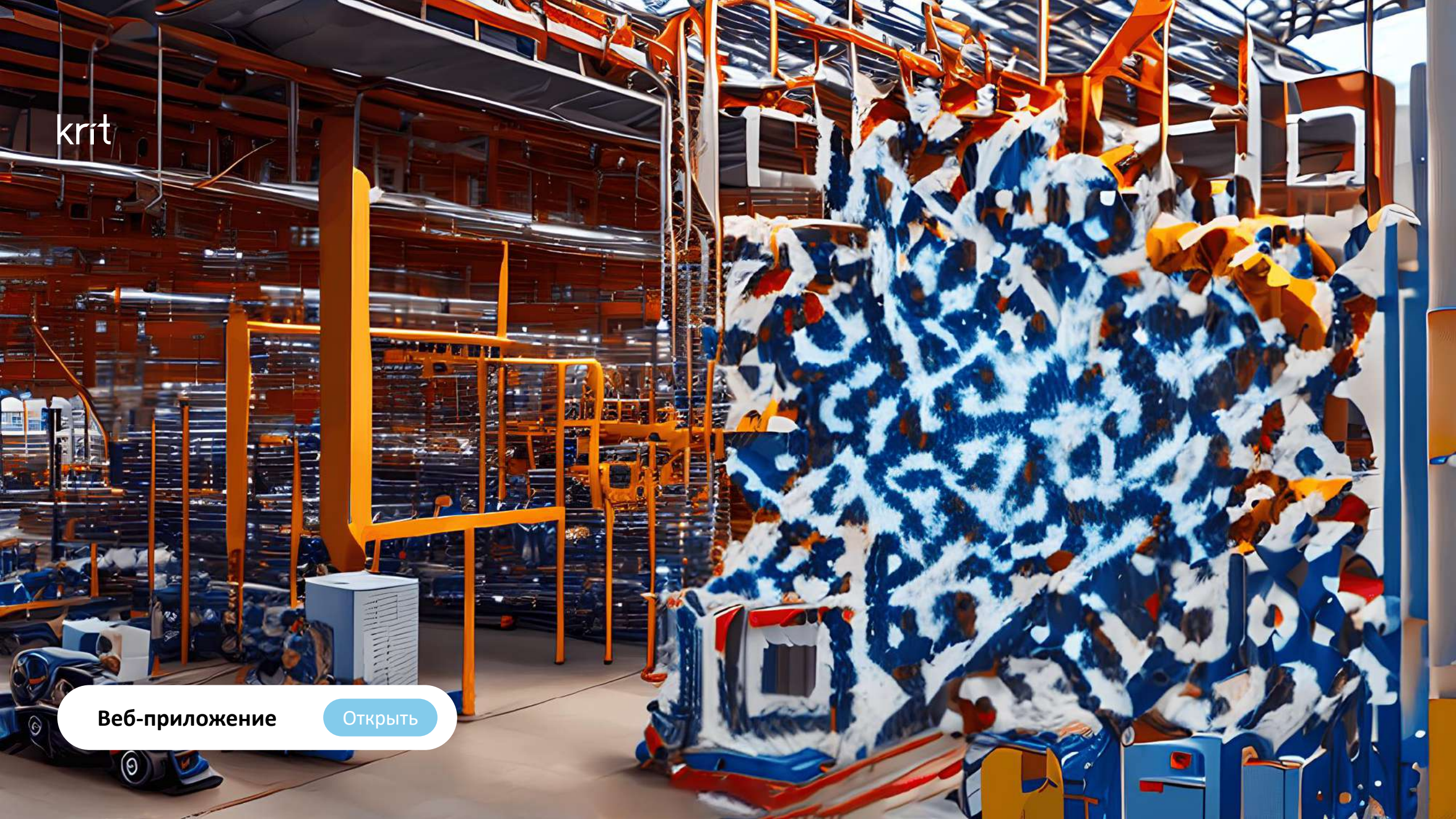